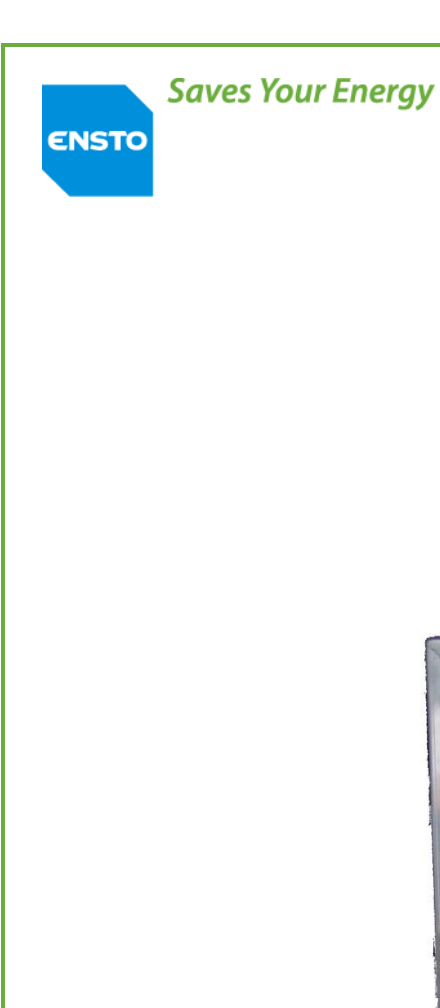

**C50719001-02 / 2006690** 19.09.2018 1(74)

## AUGUSTE 2012 Cabinet

Installation and operation guide

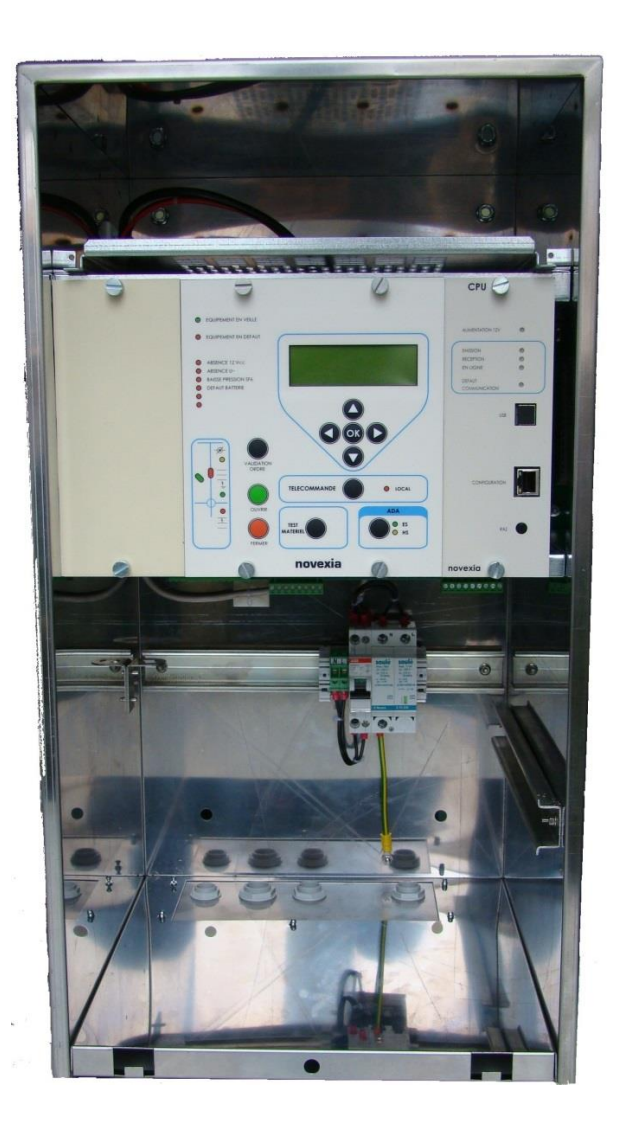

#### General

ENSTO

#### - Before unpacking

- > Verify that the product in its packaging has not been damaged during transport.
- > Verify that the product is suitable for the intended installation.
- Before installation
- > Carefully read the operation guide before installing or using this product.
- > Perform the installation carefully, ensuring that the equipment remains clean throughout the operation.

#### - After installation

- > If you are installing this product for someone else, leave the guide for the end user.
- > Clean the work area after installation.

#### Legal notices

- The product may only be installed by a competent person with adequate training in the installation practices and with adequate knowledge of proper safety and installation practices for electrical equipment. If local regulations have requirements relating to this training or adequate knowledge in terms of the installation of electrical equipment, the aforementioned requirements must be complied with by this person.

- EnstoNovexia will not be held responsible in any way for damage to property or persons caused by an incorrect installation, incorrect operation or lack of compliance with the safety instructions.

#### WARNING:

For the operation of this system in complete safety, it is essential that the installers, users and technicians follow the procedures and precautions described in this guide. Non-compliance with these instructions may cause damage to the products and/or serious or even mortal injury.

ENSTO

#### **C50719001-02 / 2006690** 19.09.2018 3(74)

| 1 Presentation                                      |               |
|-----------------------------------------------------|---------------|
| 1.1 Purpose of the product                          | 5             |
| 1.2. General characteristics                        | 5             |
| 1.3. Mechanical specifications                      |               |
| 1.4. List of equipment required for installation    |               |
| 2 Installation                                      |               |
| 2.1. Installation operations                        |               |
| 2.2. External connections                           |               |
| 2.3. Earthing instructions                          |               |
| 3 Commissioning                                     |               |
| 3.1 Points to be checked before commissioning       |               |
| 3.2 List of commissioning operations                |               |
| 3.3. Operational tests                              |               |
| 4 Operation                                         | 42            |
| 4.1. Functions                                      |               |
| 4.2. Commands, tests, parameters                    |               |
| 4.3. Upgrade with new functions                     |               |
|                                                     |               |
| 5 Maintenance                                       | 66            |
| <b>5 Maintenance</b><br>5.1. Preventive             | <b>66</b>     |
| 5 Maintenance<br>5.1. Preventive<br>5.2. Corrective | <b>66</b><br> |
| <ul> <li>5 Maintenance</li></ul>                    | <b>66</b><br> |
| <ul> <li>5 Maintenance</li></ul>                    |               |
| <ul> <li>5 Maintenance</li></ul>                    |               |
| <ul> <li>5 Maintenance</li></ul>                    |               |

**C50719001-02 / 2006690** 19.09.2018 4(74)

## **1** Presentation

- 1.1. Product purpose
- 1.2. General characteristics
- 1.3. Mechanical specifications
- 1.4. List of equipment required for installation

## 1.1. Product purpose

The cabinet contains, with reduced space requirements, all of the functions required to control an AUGUSTE circuit breaker and fault detection (Current and Directional). Combining the equipment with the circuit breaker makes the electrical network more reliable by reducing the number and duration of blackouts.

Several remote operating modes for the control station are available to meet any requirements (RADIO, GSM/GPRS or External modem, STN telephone line).

## 1.2. General characteristics

The equipment is used to control the AUGUSTE circuit breaker. In addition, it is equipped with functions for remote communication, acquisition of analogue values, fault detection and automation.

#### <u>Remote communication with the control centre:</u>

The cabinet includes a remote operation module integrated into the CPU board. Several communication methods are possible (RADIO, GSM/GPRS or External modem, STN telephone line). The TRANSMISSION, RECEPTION, LINE & COMMUNICATION FAULT information is available on the user interface (see page 10 - "user interface description").

#### ✓ <u>Transmission characteristics:</u>

By GSM, GPRS, digital radio or IP network: Procedure IEC 870-5-104

#### ✓ Control of AUGUSTE HTA circuit breakers:

It is possible to control the AUGUSTE circuit breaker in remote control or local mode. The circuit breaker can be controlled by the ASF automation. The position of the cut-off device is accessible via the user and PC interface.

#### ✓ Acquisition of analogue values:

- The cabinets measure the following HTA network values:
  - Standard version.

>Measurement of instantaneous line current
 >Measurement of instantaneous HTA voltage
 >Calculation of average HTA voltage over 10 minutes
 >Calculation of average current over 10 minutes
 >Saving of maximum instantaneous current

ENSTO

**C50719001-02 / 2006690** 19.09.2018 6(74)

- The product measures, in real time, the information listed below:

>LV supply voltage
 >Voltage and current relating to the 12V internal power supply (12V radio)
 >Remaining battery capacity
 >Cabinet temperature

#### ✓ **Display of the cabinet status and information relating to the HTA network:**

-Position of the HTA circuit breaker
-State of the circuit breaker (neutralised or unlocked)
-Number of operations
-Number of openings by ASF
-Cabinet 12V voltage and supply voltage out of range
-Battery fault
-Equipment fault
-Local or remote mode
-Automation (ASF) status
-Date and time

#### ✓ <u>Detection of HTA faults:</u>

-Current, directional -Fault counters: Poly-phase & Phase/Earth -Display of faults on the user interface.

#### ✓ <u>Automation:</u>

Auto Sectionalizing function (ASF)

#### ✓ <u>Recording of Timestamp Event (EED):</u>

All of the cabinet events (opening, fault detection, etc.) can be consulted or downloaded in .txt format using the PC interface.

#### ✓ Power supply:

-Alternating current 230V±15% or 135V±15% or 101V±15%. -Sealed lead battery 12V 38Ah or 24Ah (autonomous supply).

**C50719001-02 / 2006690** 19.09.2018 7(74)

#### ✓ <u>Overview of the product:</u>

The AUGUSTE cabinet is available in 2 versions:

Small cabinet: Cabinet dimensions h x w x d, 625 x 335 x 345 mm

Large cabinet: Cabinet dimensions h x w x d, 782 x 362 x 300 mm

The cabinets are broken down into several sub-assemblies accessible at different access levels.

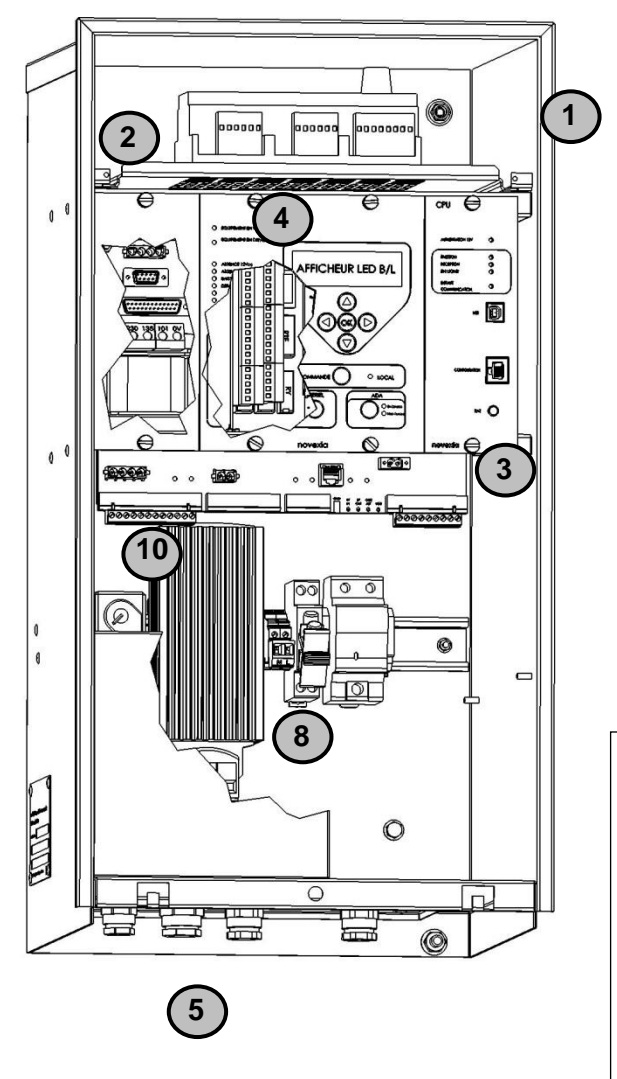

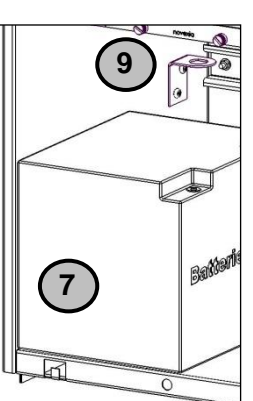

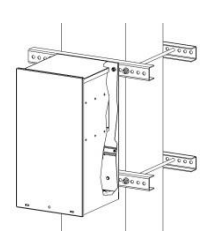

Clamp mounting fastening / square pole

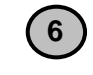

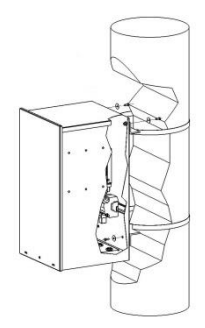

Strap mounting fastening / circular pole

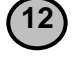

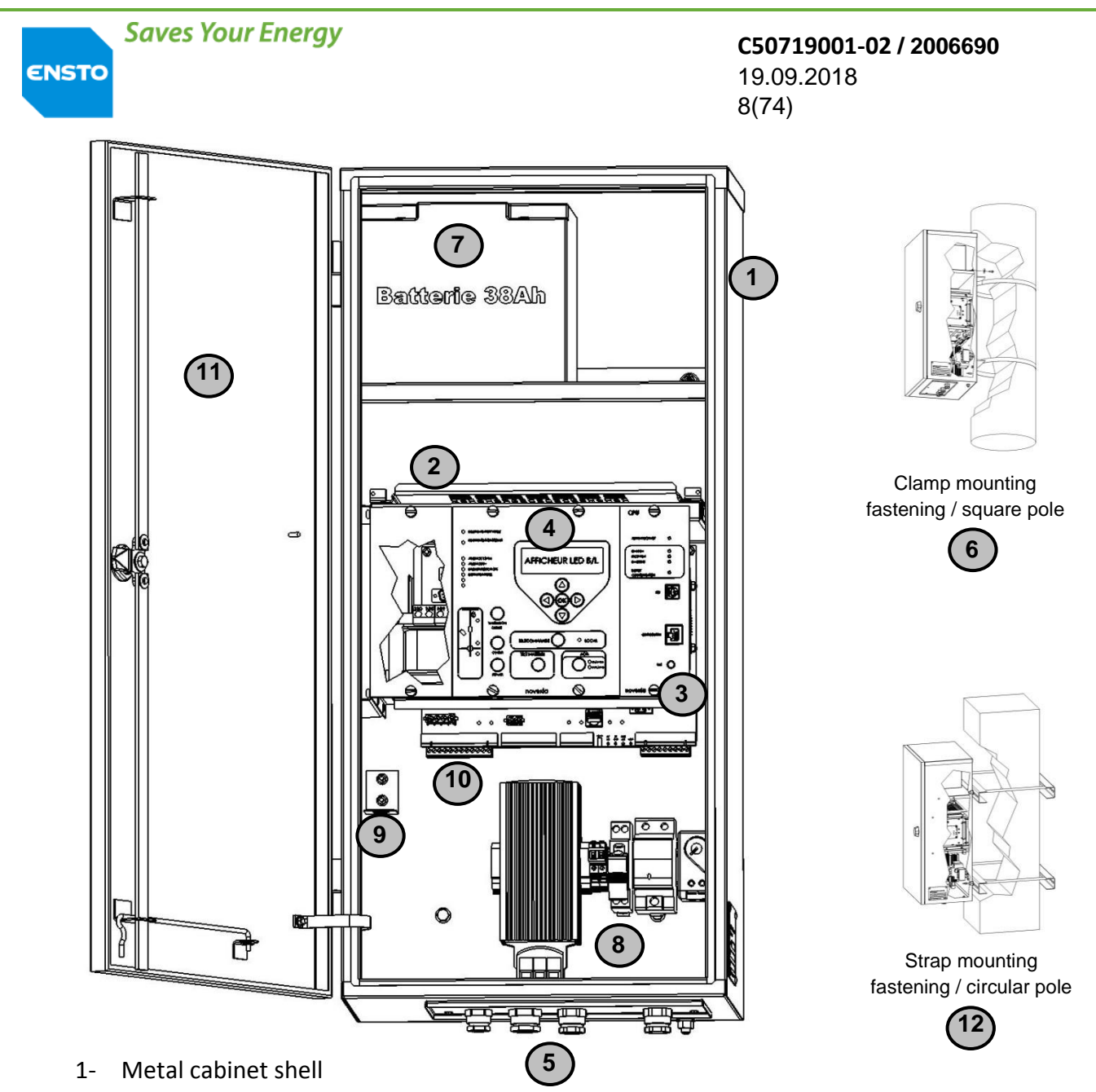

- 2- Metal drawer containing the communication system
- 3- Card rack containing the power supplies, the CPU, the voltage and current acquisition modules, the modem card and the circuit breaker control interface
- 4- User interface (UI)
- 5- Packing gland for the passage of external cables (electrical control, sensors, etc.)
- 6- Hardware for attaching the cabinet to a round or square post
- 7- Battery (autonomous source)
- 8- 230V AC supply connection and over-voltage protection
- 9- Radio interface: Radio antenna connection area
- 10- Electrical control connectors (male and female)
- 11- Door
- 12- Brackets for attaching the cabinet to a square post

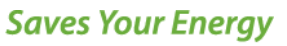

**C50719001-02 / 2006690** 19.09.2018 9(74)

#### Description of the card rack:

The rack is made up of 8 functional units shown in the diagram below:

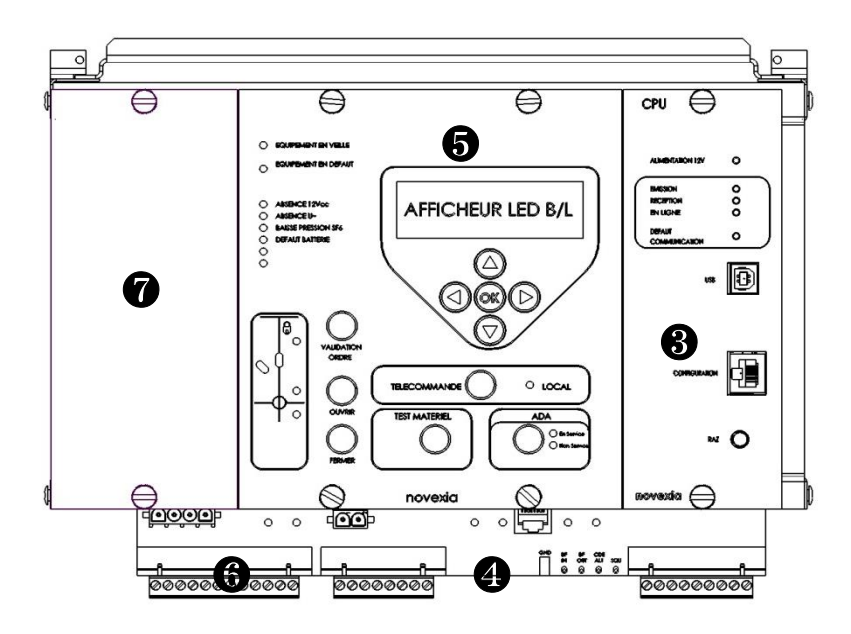

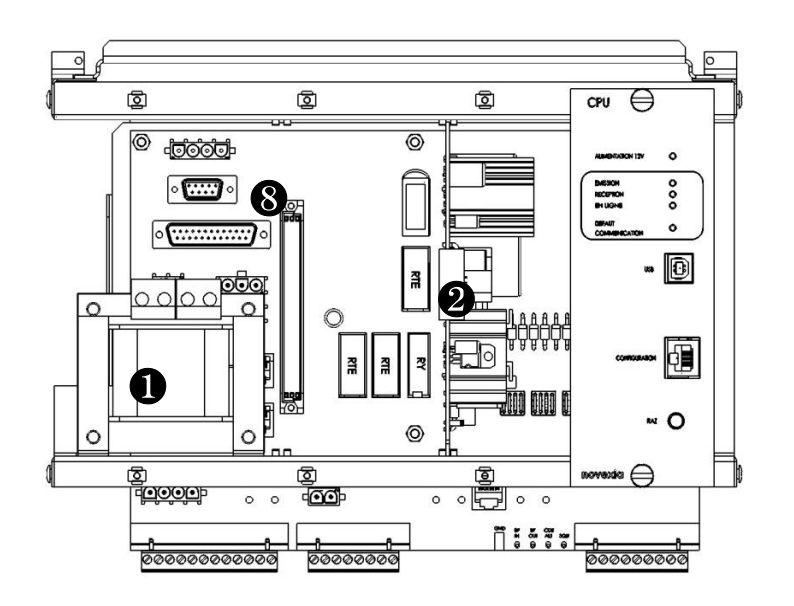

#### 1- Product power supply transformer.

**2- 12V module:** Charges the battery and delivers the cabinet internal and external power supply. The module also has automatic protection of the battery and loads (internal and external).

**3- CPU / modem / acquisition:** Supervises all of the equipment and supports the modules: current, voltage and RTC or radio modem.

4- Backplane board: Connection interface for internal and external equipment (cards, cables, sensors, etc.).

**5- User interface:** Allows the user to exchange information with the product (display of certain cabinet parameters).

6- Switch control connector

7- Board supporting the optional modules: 230V plug, door switch, light

8- Position for additional In/Out module

#### Description of the user interface (UI):

The user interface is available at access level 1. It allows the user to display certain equipment parameters.

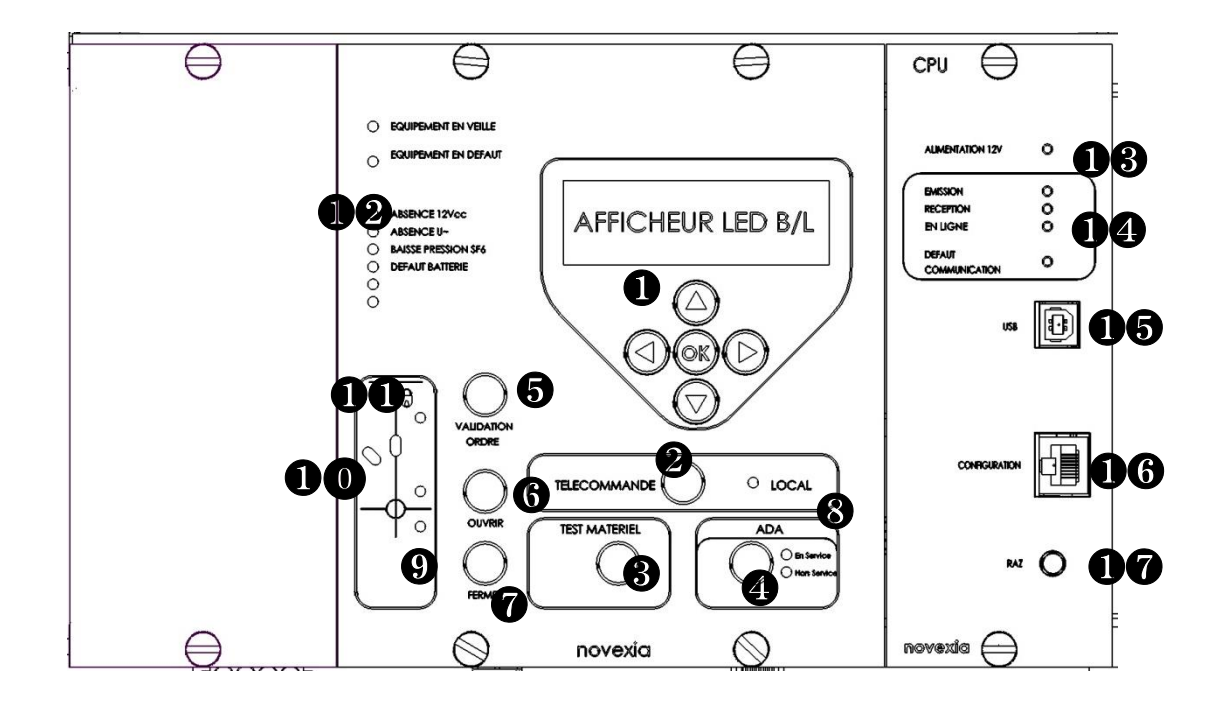

- 1- Display/navigation button module: Displays product information
- 2- Remote control button: Selects local or remote mode.
- 3- Equipment test button: Lights up all of the lights to check their proper operation.
- 4- **ASF button:** Turns the automation (ASF) on/off. When ON is lit, the ASF automation is operating. When OFF is lit, the ASF automation is not operating.
- 5- Order validation button: To be used simultaneously with the open/close button.
- 6- Open button: Open command
- 7- Close button: Close command
- 8- Local light: Local mode is indicated when the red indicator light is on. If the light is off, it is in remote control mode.
- 9- **Fault indicator light:** Displays fault signals. In the case of a Current detector, the green light signals a fault between Phase and Earth, the red light signals a fault between Phases.
- 10- **Position indicator light:** Position (open/closed) of the circuit breaker.
- 11- Locking indicator light: Blinking indicates disengagement of the AUGUSTE motor and/or locking of the AUGUSTE by the manual control lever.
- 12- **Cabinet status indicator light:** If the "EQUIPMENT FAULT" indicator light is lit, you should look at the cabinet status information indicator lights or the "Maintenance" Ethernet page to see the cause of the fault.
- 13- 12V power supply indicator light: Lit if the cabinet is powered.
- 14- Communication indicator lights: Indicates the traffic present on the communication device. The "transmit" indicator light signals information going from the cabinet to the communications device. The "receive" indicator light signals information going from the communications device to the cabinet. The "online" indicator light signals the connection of the communications device line to a remote communications device. The "Communication faulty" indicator light indicates a problem initialising the communications device or that the recipient's telephone number is invalid (several failed attempts to call).
- 15- USB port: Not currently used.
- 16- **ETHERNET port:** Allows access to the configuration PC interface and communication by TCP/IP.
- 17- **Reset button:** Pressing this button cuts the cabinet power for a very short period and lights up the CPU module LEDs during the re-initialisation. During this reset, the parameters are reinitialised with the values stored in the EEPROM or the default values if there are no parameters stored in the EEPROM. The time delays are reinitialised, as is the communications device.

ENSTO

**C50719001-02 / 2006690** 19.09.2018 12(74)

#### ✓ Sachet of accessories:

This contains the items necessary for the installation and maintenance of the product.

It contains the following items:

- Replacement fuses: 12V internal (Radio) & 12V or 48V motorisation
- Installation and operation guide
- Hardware for the mounting brackets
  - ✓ System block diagram:

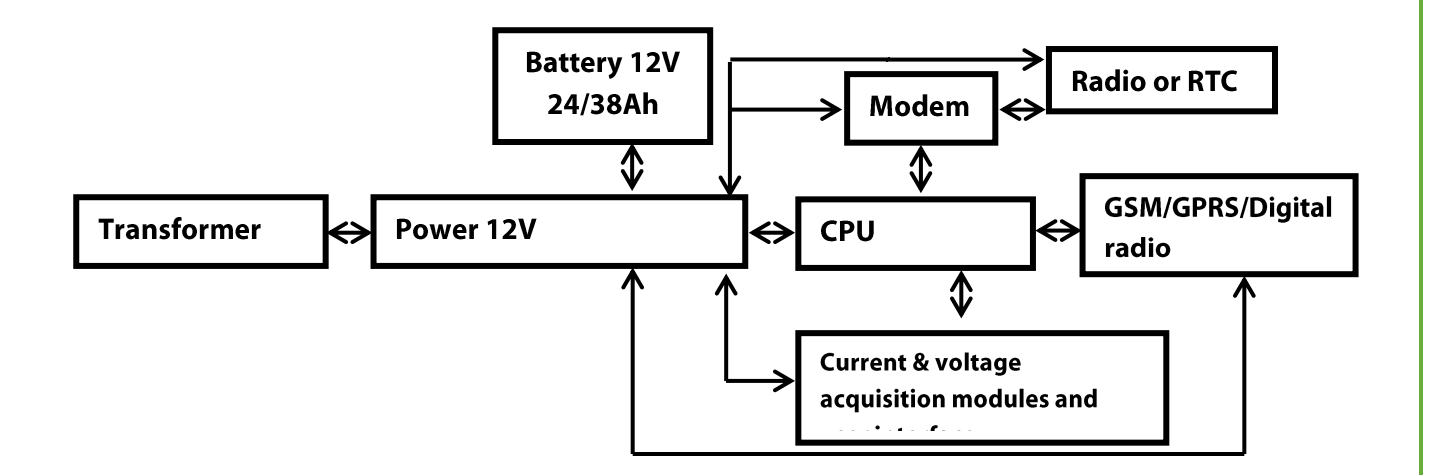

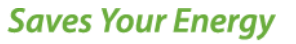

**C50719001-02 / 2006690** 19.09.2018 13(74)

#### ✓ Access level:

The cabinets have two access levels as defined below:

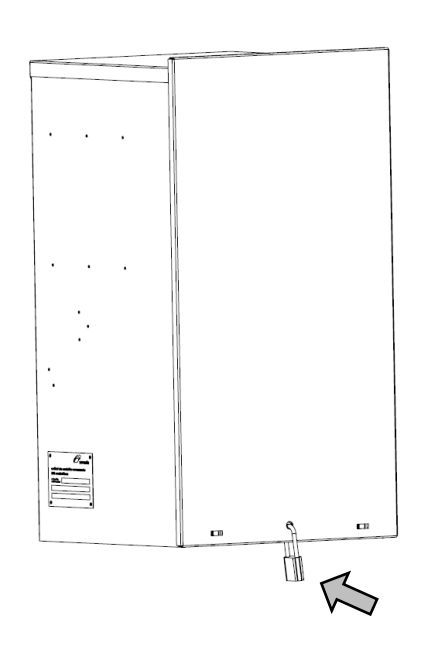

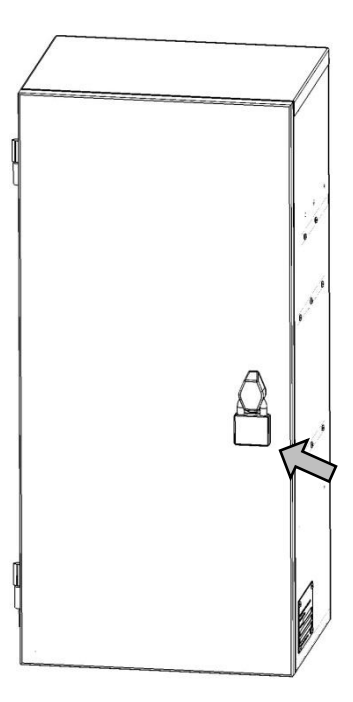

**level 0** > in service: All of the cabinet interfaces are inaccessible. The upper part of the cabinet is padlocked (not supplied by EnstoNovexia).

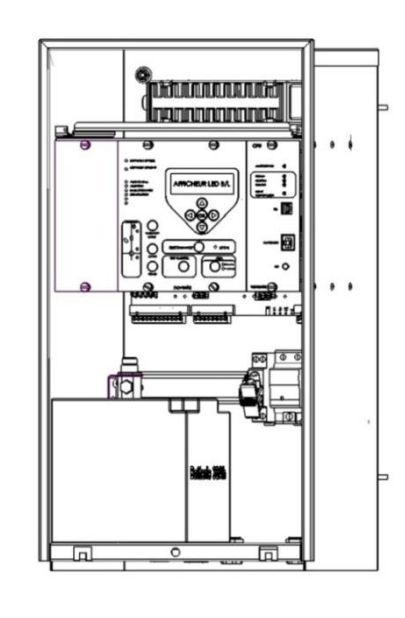

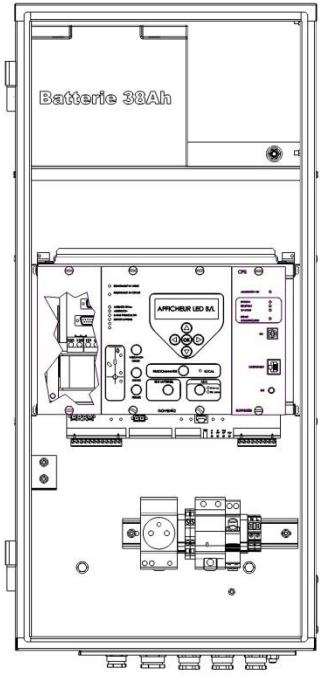

-level 1 >maintenance: maintenance technician access (complete accessibility).

## 1.3. Mechanical specifications

#### ✓ <u>Characteristics:</u>

| Small cabinet dimensions | H x W x D             | 625 mm × 335 mm × 345 mm                    |
|--------------------------|-----------------------|---------------------------------------------|
| Large cabinet dimensions | H x W x D             | 782 mm × 362 mm × 300 mm                    |
| Weight (with battery)    | Small / Large cabinet | 30Kg / 34Kg                                 |
| Shell material           |                       | Stainless steel                             |
| Protection index         |                       | IP55                                        |
| Mechanical impacts       |                       | IK10                                        |
| Mechanical vibration     | According to NF EN    | (10Hz to 500Hz 2 g or 0.15 mm peak to peak) |
|                          | 60068-2-6             |                                             |
| Resistance to saline fog | NF EN 60068-2-11      | Exposure 698h                               |
| Earthquake resistance    | NF 60255-21-3         | Class 2                                     |
| Operating temperatures   | Small cabinet         | -25°C to +55°C                              |
|                          | Large cabinet         | -50°C to +55°C                              |
| Storage temperature      |                       | -25°C to +70°C                              |

The cabinet has four attachment points >> 260mm centre to centre between the 2 upper holes and 200mm between the 2 lower. × 495mm allowing attachment to the pole support bracket.

#### ✓ <u>Nameplate</u>

An easy to see outside plate allows identification of the cabinet.

#### It gives the following data:

-The protocol -The serial number -The product's date of manufacture

| •<br>ENS                     | ТО                            | • |   |    |
|------------------------------|-------------------------------|---|---|----|
| coffret de<br>LBS contre     | e contrôle commande<br>ol box |   |   |    |
| n° de série<br>serial number | Numéro de série / Date        |   | ~ | 1. |
| Protocole I                  | EC870-5-101                   |   | 7 |    |
|                              |                               |   |   | L  |
| $\bigcirc$                   |                               |   |   |    |

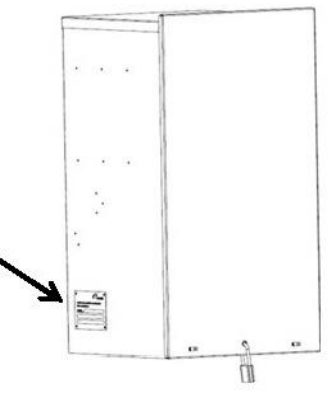

#### Identification of electronic circuit boards:

Placed on each electronic circuit board is an identifying serial number and type. The information for each board (serial number and type) are also listed inside the cabinet.

Examples:

ENSTO

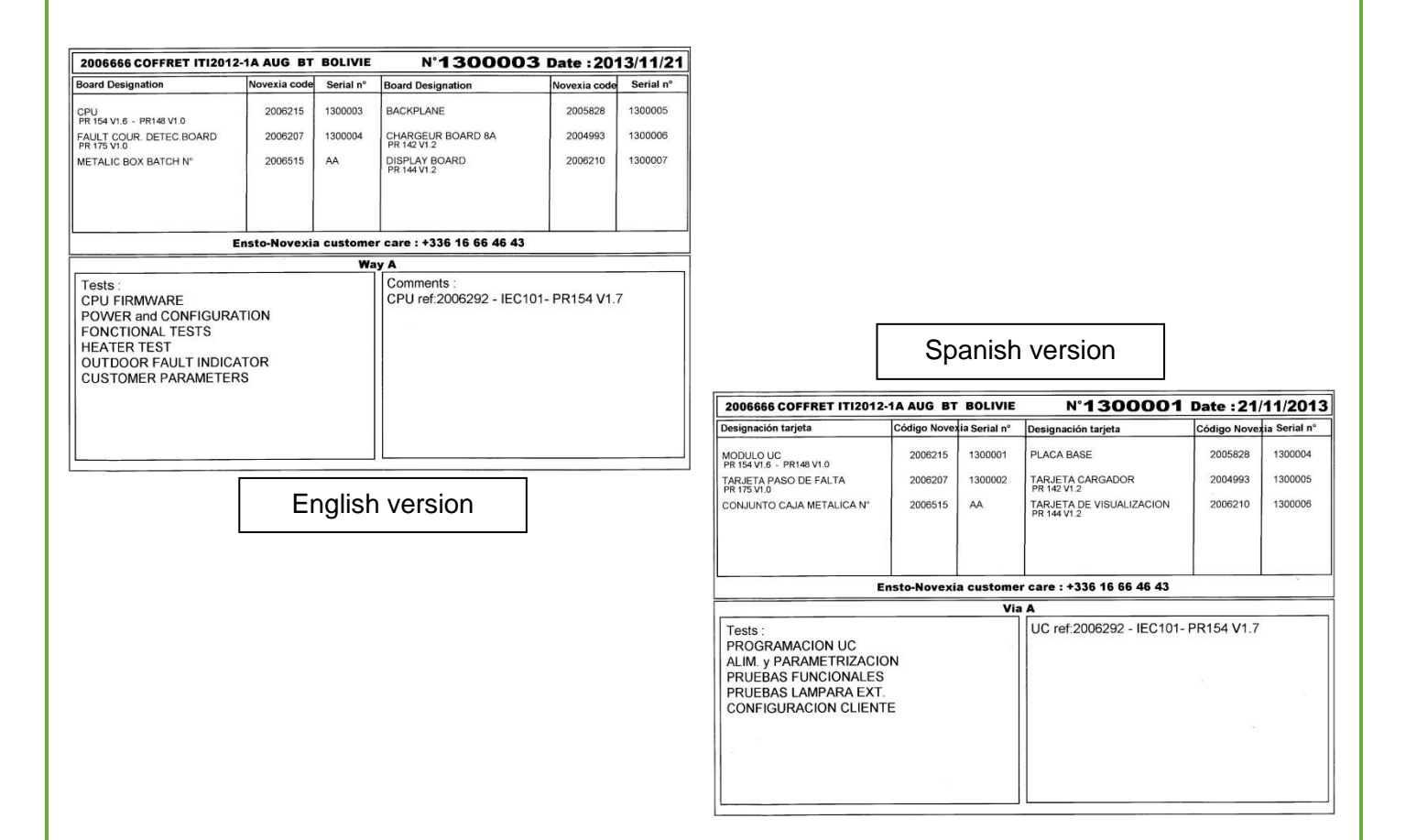

## 1.4. List of equipment required for installation

When preparing an installation site, check that the following equipment is present

#### ✓ <u>Battery:</u>

The batteries used in operation meet the following criteria:

- Stationary lead, sealed type with valve according to NF EN 60696-21 and 22
- Maximum dimensions: 195mm x 160mm x 170mm
- Initial capacity: 38 Ah or 24 Ah
- Connection by insulated screw terminals type M5

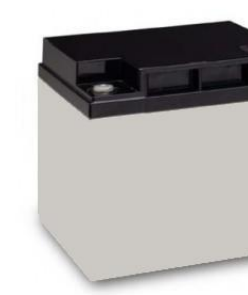

If the low voltage supply is absent, the storage battery can provide power to the cabinet. In addition, the battery provides the power required to motorise the circuit breaker during a manoeuvre.

#### ✓ <u>Cabinet attachment element:</u>

To hold the bracket to the post, use metal strapping.

#### ✓ <u>Ethernet cable:</u>

A straight Ethernet cable (standard business cable) is required to connect the PC to the cabinet.

#### ✓ <u>Tools:</u>

Only standard tools are necessary for installation of the product (spanners, screwdriver, etc.), except for the step of strapping the bracket to the post.

#### ✓ <u>Current sensor and connecting cable:</u>

The sensors take instantaneous measurements of the three HTA line currents to detect faults and to capture the analogue values.

The coils and connecting cables are pre-installed on the AUGUSTE circuit breaker.

On the sensitive detection version, the sensors take instantaneous measurements of the 2 line currents and any fault current to earth.

#### ✓ Capacitive voltage sensor and connecting cable:

The transducers measure the individual HTA voltages to detect directional faults and voltage presence.

When the option has been requested, the voltage sensors and the connecting cable are preinstalled on the AUGUSTE circuit breaker.

Sampling by the voltage acquisition card allows reading of the head capacitors with values between 16.8pF and 25.2pF for HTA voltages between 15kV and 20kV. The sampling method is described in §4.2.

✓ Radio antenna and support (only used for the RADIO version):

Install a communications antenna in accordance with the internal specification C1CDC A5917-001.

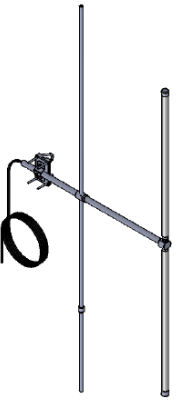

**C50719001-02 / 2006690** 19.09.2018 17(74)

## **2** Installation

- 2.1. Installation operations
- 2.2. External connections
- 2.3. Earthing instructions

**C50719001-02 / 2006690** 19.09.2018 18(74)

## 2.1. Installation operations

There are two types of attachment used to install a cabinet on a post:

- With the mounting brackets
- ✓ **<u>Step 1</u>**: Attach the support bracket to the pole using metal band, threaded rods or coach bolts.

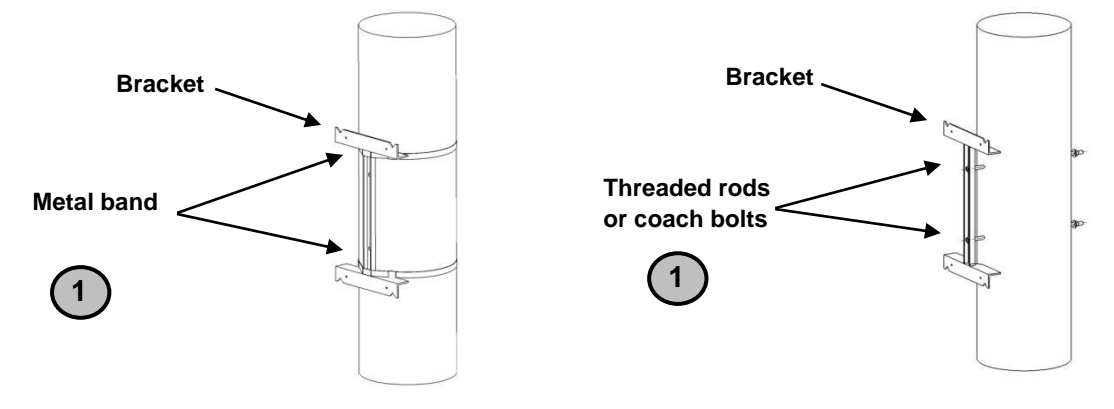

- $\checkmark$  **Step 2: Outside** the cabinet >>> screw in the two top screws by 10mm.
- ✓ **<u>Step 3:</u>** Hang the cabinet on the bracket.
- ✓ **<u>Step 4</u>**: From the inside of the cabinet, screw in and tighten the two lower screws.
- ✓ <u>Step 5:</u> Tighten the two top screws.

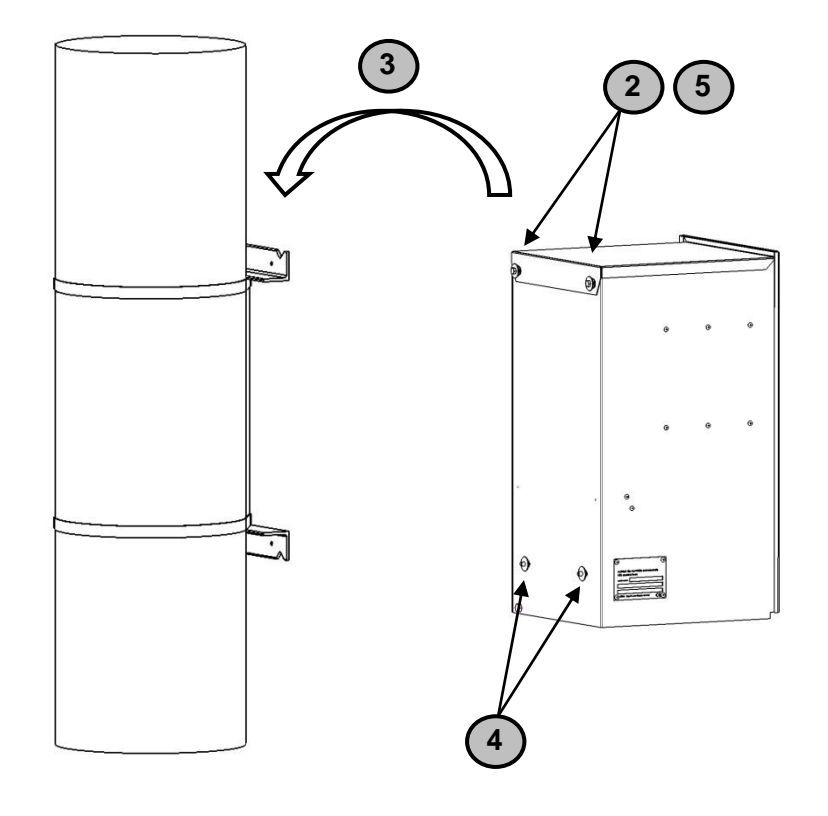

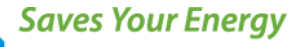

**C50719001-02 / 2006690** 19.09.2018 19(74)

- By direct attachment
- ✓ **<u>Step 1:</u>** Attach the two brackets to the cabinet (screws supplied by Novexia).
- ✓ <u>Step 2:</u> Measure and cut two pieces of the supplied band (strap mounting) or measure and cut 4 M12 threaded rods not supplied (clamp mounting).
- ✓ **<u>Step 3</u>**. Fit the supplied tightening devices to the ends of the 2 bands.
- ✓ **<u>Step 4</u>**: Attach the bracket to the cabinet and position it at the desired height.
- ✓ **<u>Step 5:</u>** Tighten the assembly in position.

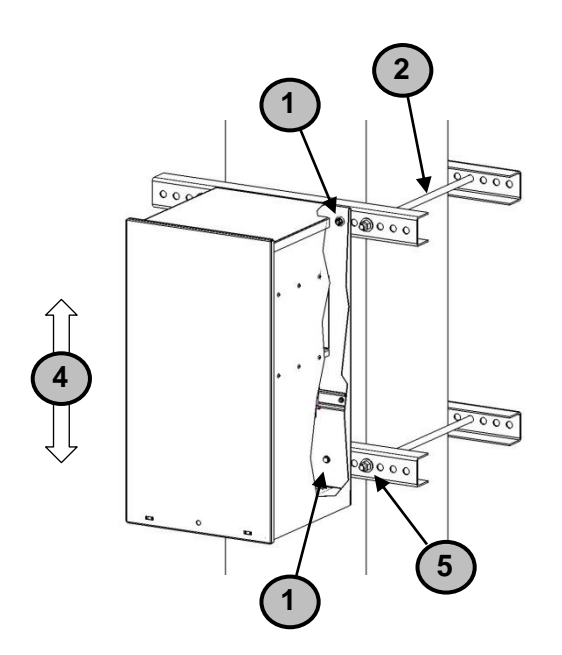

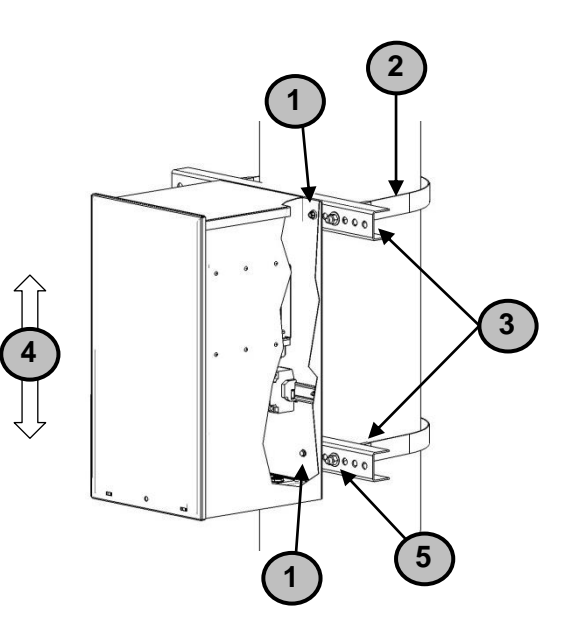

### 2.2. External connections

#### $\checkmark$ Location of the various packing gland and connectors:

The purpose of these assembly drawings is to facilitate connection of the external elements to the product (battery, current sensor, communications, etc.)

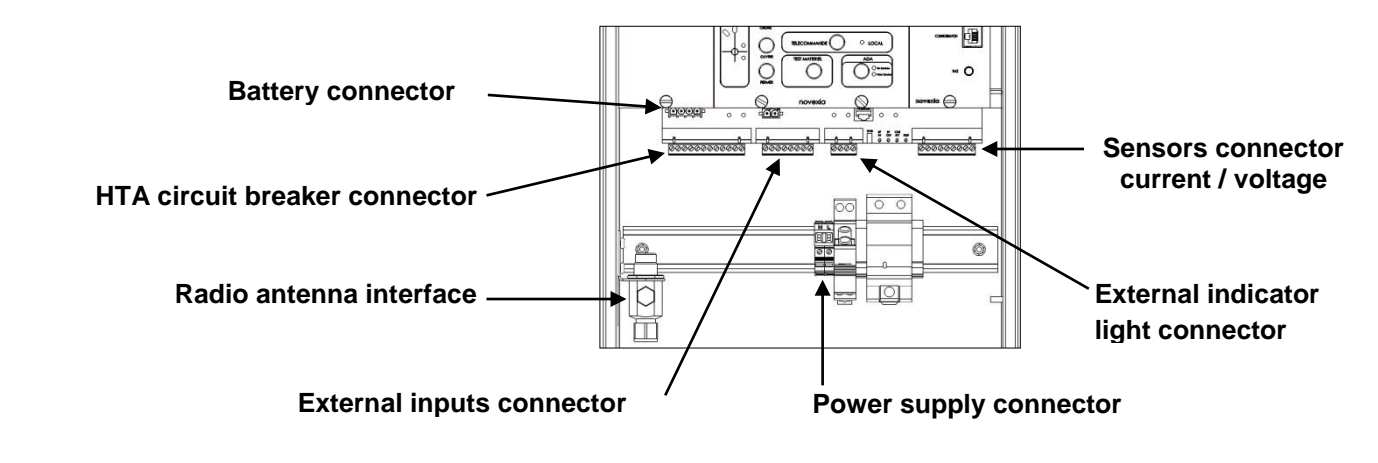

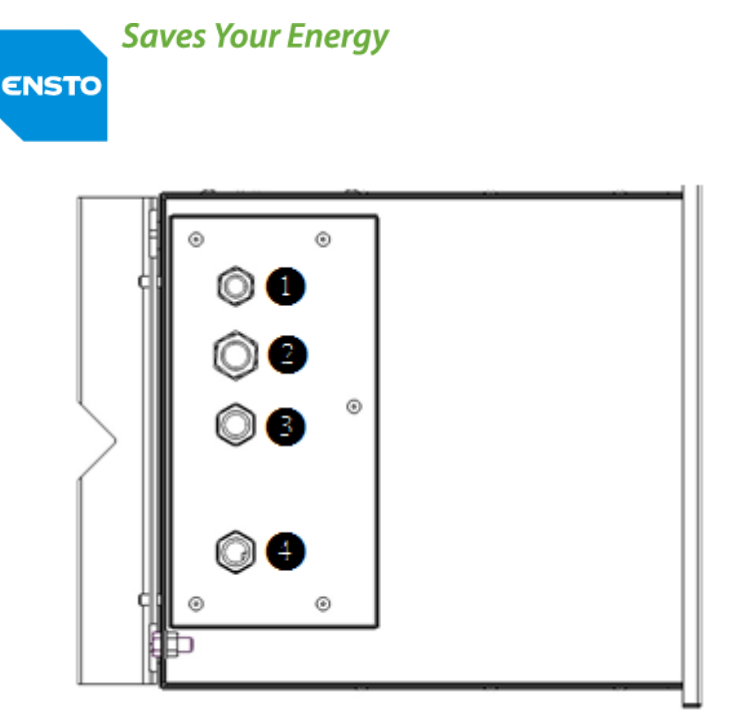

Bottom view of small cabinet

**C50719001-02 / 2006690** 19.09.2018 20(74)

- 1- Radio antenna connection packing gland
- 2- AUGUSTE circuit breaker connection packing gland
- 3- Cabinet power connection packing gland
- 4- Current sensors connection packing gland
- 5- Spare packing gland

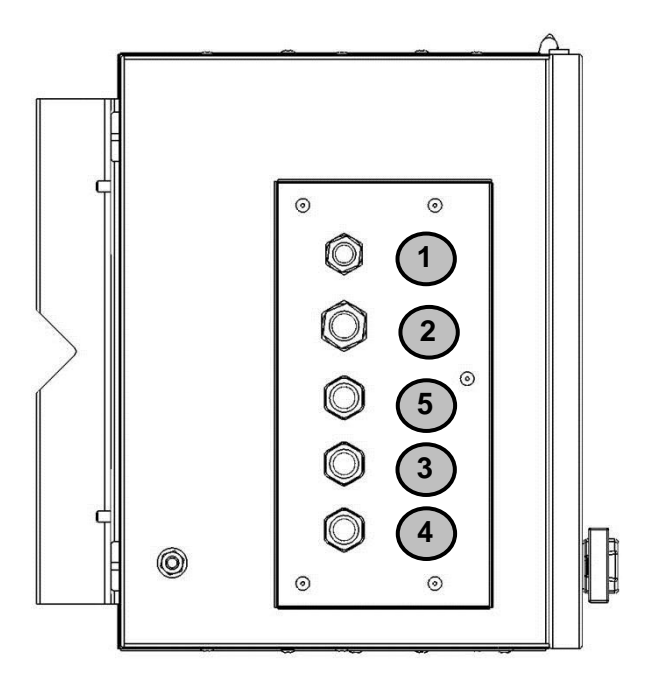

Bottom view of large cabinet

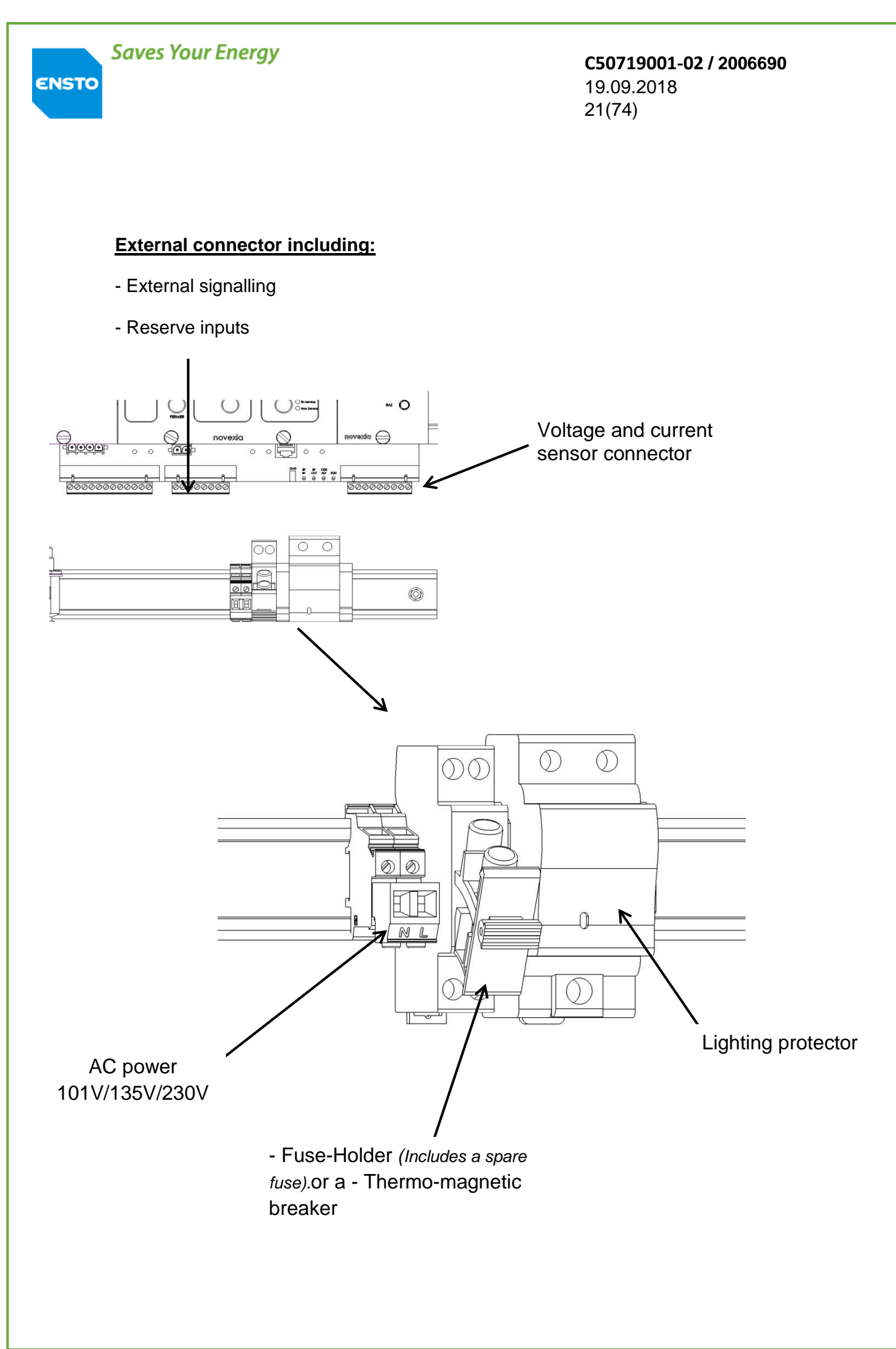

**C50719001-02 / 2006690** 19.09.2018 22(74)

<u>Connection:</u>

ENSTO

To facilitate the connection stage of external elements, refer to §2.2. "Location of the various packing gland and connectors".

#### - Cabinet power supply:

The cabinet being at access level 1, open the AC power supply circuit fuse and remove the power supply fuse.

Then insert the **power supply connection cable** into the packing gland provided for this purpose.

To complete this operation, connect the cable to **the power connector** (Neutral to the left, phase to the right).

<u>Note</u>: It is possible to unplug the connector to perform this operation.

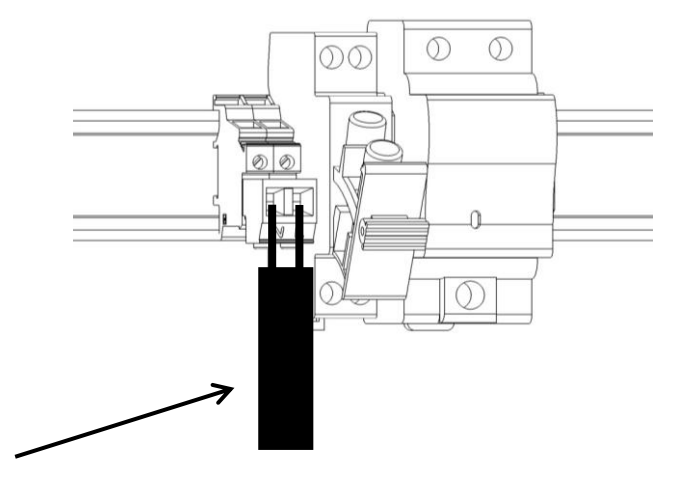

Power connecting cable

- Transmission by RADIO – GSM/GPRS – external RTU communication:

<u>Note:</u> The data and radio power cables are pre-connected at the factory depending on the type of radio requested.

1-Position the cabinet to access level 1

2-Pull out the metal communications drawer.

4-Attach the communications system to the support.

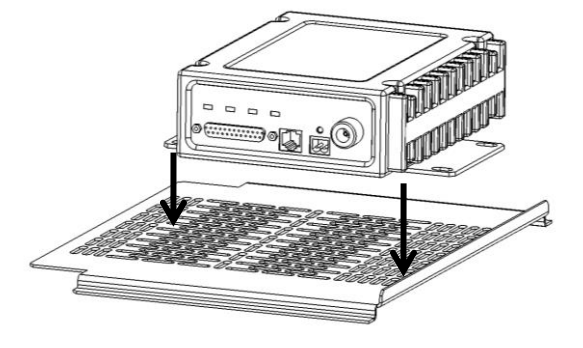

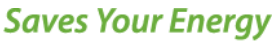

#### **C50719001-02 / 2006690** 19.09.2018 23(74)

5-Connect the equipment **power** cable to the supplied connector as shown.

The **data cable** is already connected with the 25pts connector on the back plane. In the event that this connection is not adequate with your device's communication, it can be changed by following the instructions below.

>>>>> See DATA cable 9 pins F plan <u>C50710035</u> or DATA cable 9 pins M plan <u>253077</u> as appropriate.

25pts connecter Nb

9pts connecter Nb

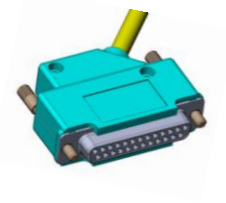

 1, 7, 11
 5

 2
 TX

 3
 RX

 4
 RX

 5
 CTS

 6
 DSR

 20
 TR

 9
 +12V / +5V

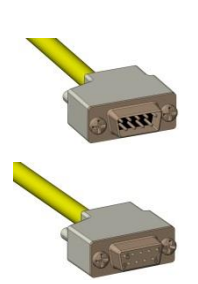

7- Connect the radio or the GSM/GPRS to the antenna connector

8-Close the drawer.

To complete the assembly, connect the **radio antenna interface** to the communications antenna.

- Current sensors (coils):

The current sensors and the connecting cable are pre-installed on the cut-off device (AUGUSTE circuit breaker).

Introduce the **current sensor connection** cable via the dedicated packing gland.

Connect the current sensor connection cable to the green 9-pin connector on the backplane board. **Properly connect the wires to the connector.** 

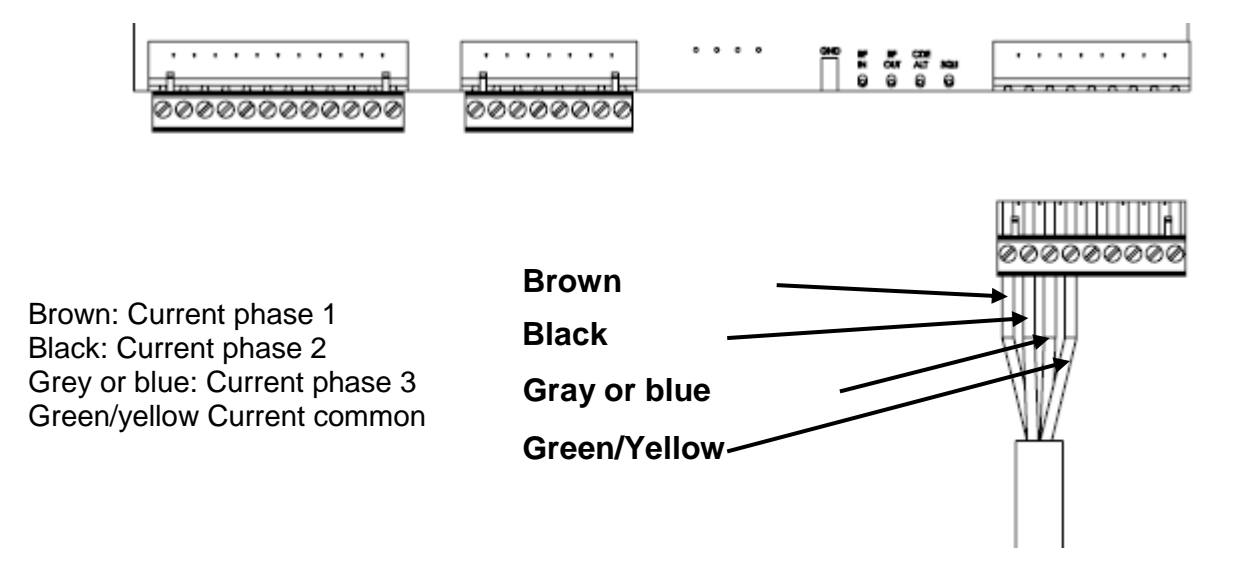

ENSTO

**C50719001-02 / 2006690** 19.09.2018 24(74)

<u>Note:</u> It is possible to disconnect the green 9-pin connector to simplify connection.

<u>Voltage sensors (capacitive divider):</u>

The voltage sensors and the connecting cable are pre-installed on the cut-off device (AUGUSTE circuit breaker). Introduce the **voltage sensor connection** 

cable via the dedicated packing gland. Connect the voltage sensor connection cable to the green 9-pin connector on the backplane board (shared with the current sensors).

Properly connect the wires to the connector.

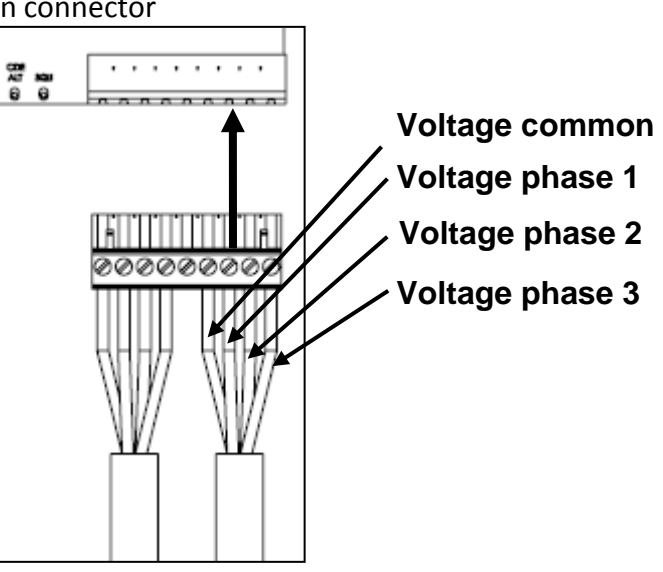

External signalling connector (on the backplane board):

This contains the external Remote signalling (for example: Door switch) and reserved connections.

#### Identification of the pins of the external connector:

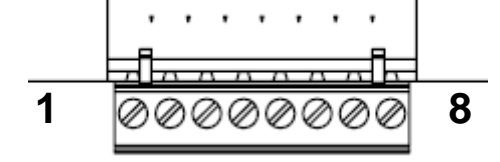

| Pin no. | Function                               |
|---------|----------------------------------------|
| 1       | Urgent fault on external equipment     |
| 2       | Non-urgent fault on external equipment |
| 3       | 0V                                     |
| 4       | Water level alarm                      |
| 5       | Door open alarm                        |
| 6       | reserved 3                             |
| 7       | reserved 4                             |
| 8       | 0V                                     |

#### Electrical control of the AUGUSTE circuit breaker:

The 12-pin connector is to be connected to the AUGUSTE circuit breaker connector cable (on the backplane).

#### **C50719001-02 / 2006690** 19.09.2018 25(74)

#### **Identification of control pins:**

ENSTO

| Pin no. | Connecting cable<br>wire no. | Function                  |
|---------|------------------------------|---------------------------|
| 1       | 1                            | Low SF6 pressure (option) |
| 2       | 2                            | 0V                        |
| 3       | 3                            | Switch open               |
| 4       | 4                            | Motor -                   |
| 5       | 5                            | Switch closed             |
| 6       | 6                            | Motor -                   |
| 7       | 7                            | Manual mode               |
| 8       | 8                            | Motor -                   |
| 9       | 9                            | Reserved                  |
| 10      | 10                           | Motor +                   |
| 11      | 11                           | Reserved                  |
| 12      | 12                           | Reserved                  |

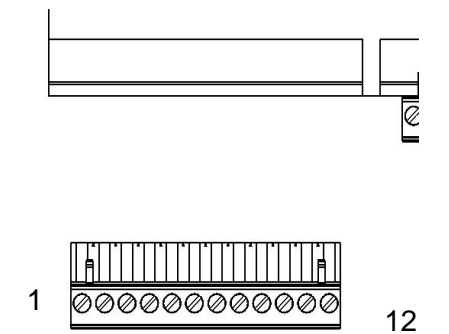

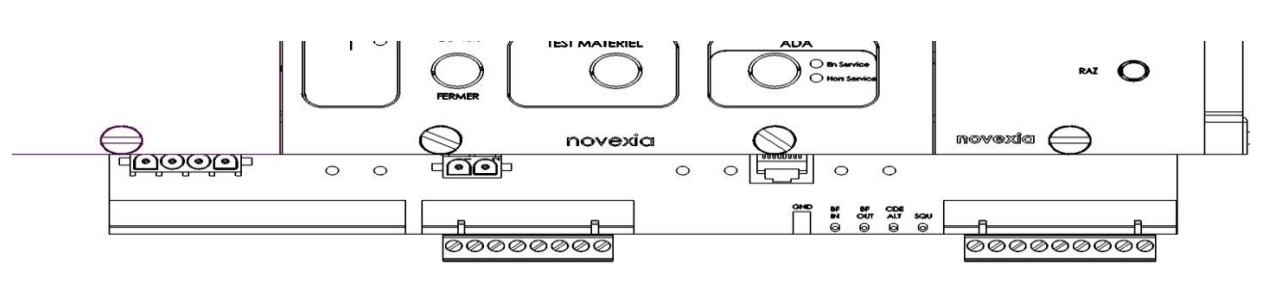

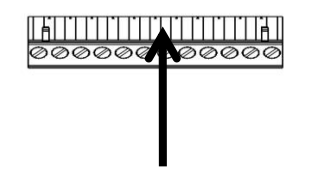

Then plug the connector into the male part.

Make sure you re-tighten all of the packing gland.

ENSTO

**C50719001-02 / 2006690** 19.09.2018 26(74)

## 2.3. Earthing instructions

Undo the M8 earthed bolt nut. Remove the two washers (flat and locking). Place the **earthed terminal connected to the equipment** on the bolt. Place the two washers on the bolt and hold it all with the nut.

A missing or bad earthing may cause malfunction of your control cabinet.

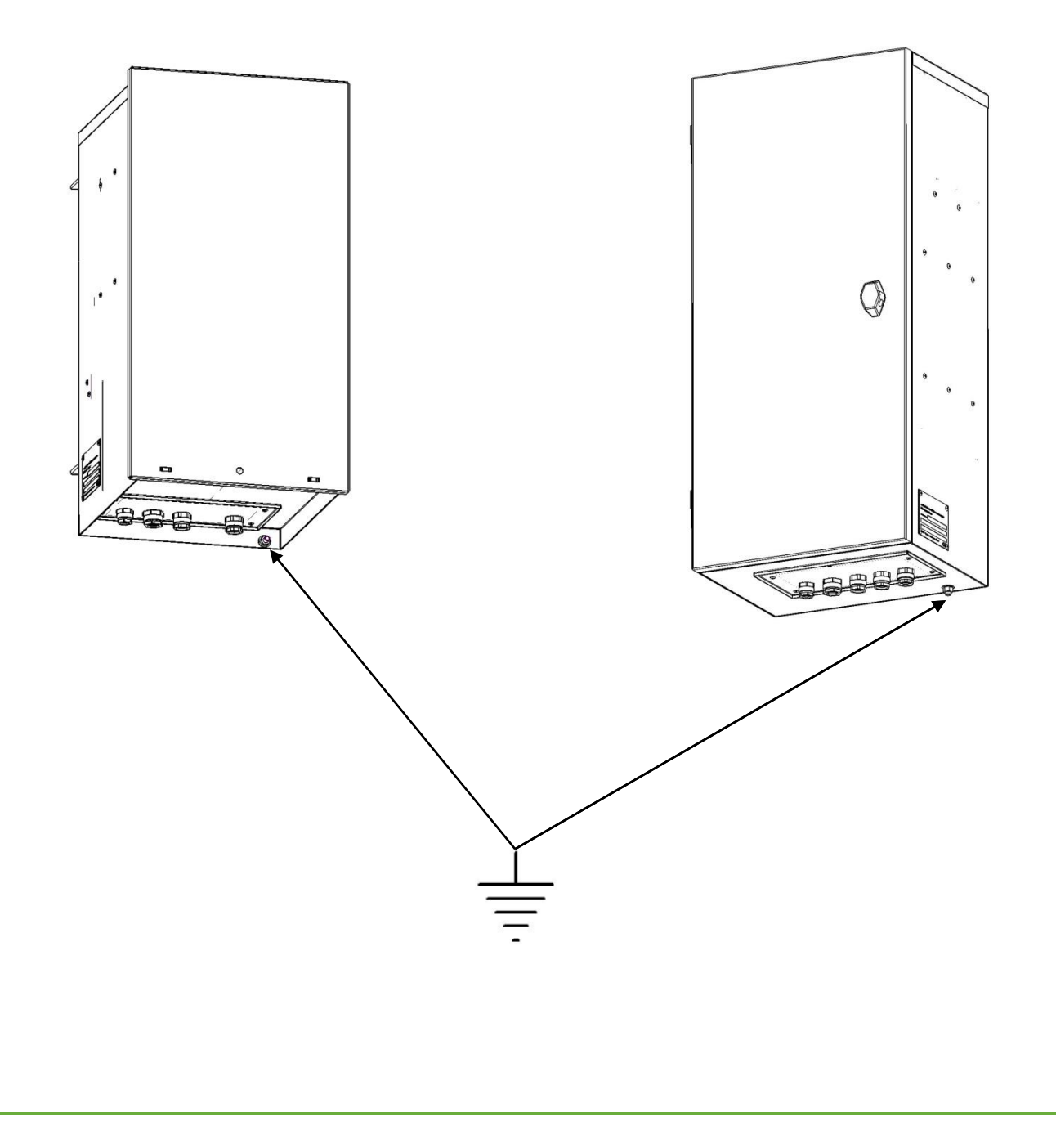

**C50719001-02 / 2006690** 19.09.2018 27(74)

# **3** Commissioning

- 3.1. Points to be checked before commissioning
- 3.2. List of commissioning operations
- 3.3. Operational tests

**C50719001-02 / 2006690** 19.09.2018 28(74)

## 3.1. Points to be checked before commissioning

Check the product with a simple visual examination (cabinet and user interface without impacts). Check the battery charge.

## 3.2. List of commissioning operations

#### ✓ Powering up the product:

Connect the battery cable to the autonomous power source.

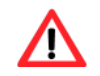

ENSTO

#### Pay attention to the connector polarity

Insert the battery into its housing and connect it to the equipment (see §2.2)

Connect the power cable from the AUGUSTE. Place the power supply fuse into its holder and close the fuse door.

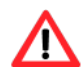

The equipment is now powered up

#### ✓ <u>Configuration:</u>

In this phase the equipment is configured. To do this, it is necessary to use a computer with an Ethernet connection and the web browser Internet Explorer.

If Java is not installed on your PC, you need to install it:

**Download address:** 

https://www.java.com/fr/download/manual.jsp

**C50719001-02 / 2006690** 19.09.2018 29(74)

Initially, it is necessary to establish a connection between the equipment and the embedded software.

<u>Note:</u> The PC used must have at least Windows XP, an Ethernet connection and the web browser Internet explorer, and the software Java for your operating system (Windows XP, Windows 7, Windows 8) of your computer (in 32 or 64 bytes)

Modification of an IP address on a PC

The connection to the new ITI2012 cabinets is via an Ethernet port and uses the IP protocol. Therefore, for this to work, you must give the configuration PC an IP address in accordance with that of the cabinet.

The IP address of the cabinets is common to all of our products and is:

- @ IP: 192.168.0.1 - Subnet mask: 255.255.255.0

The configuration PC address must be:

- @ IP: from 192.168.0.2 (or up to 192.168.0.254) except address 192.168.0.10
 - Subnet mask: 255.255.255.0

On each PC, this operation only has to be performed once to connect to all cabinets. It is essential to have administrator rights to modify the PC IP addresses.

Note: After configuration, if this PC must be connected to one or more networks, you should change its IP address in order to make it compliant with the network addressing scheme (fixed IP, DHCP).

See below for the method of modifying the PC IP address for the various PC operating systems:

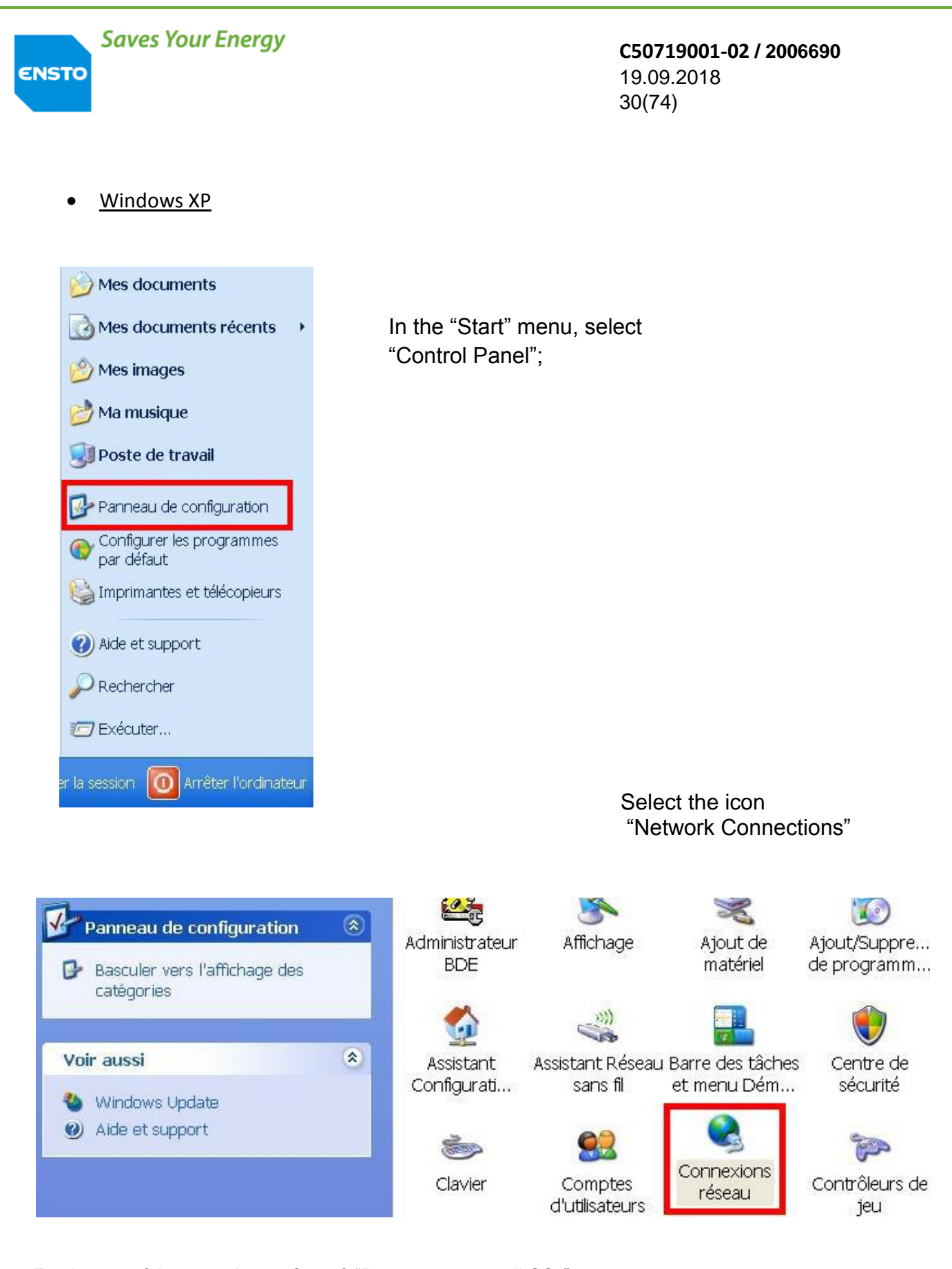

For the rest of the procedure, refer to § "Parts common to all OSs".

4PR-F8-G

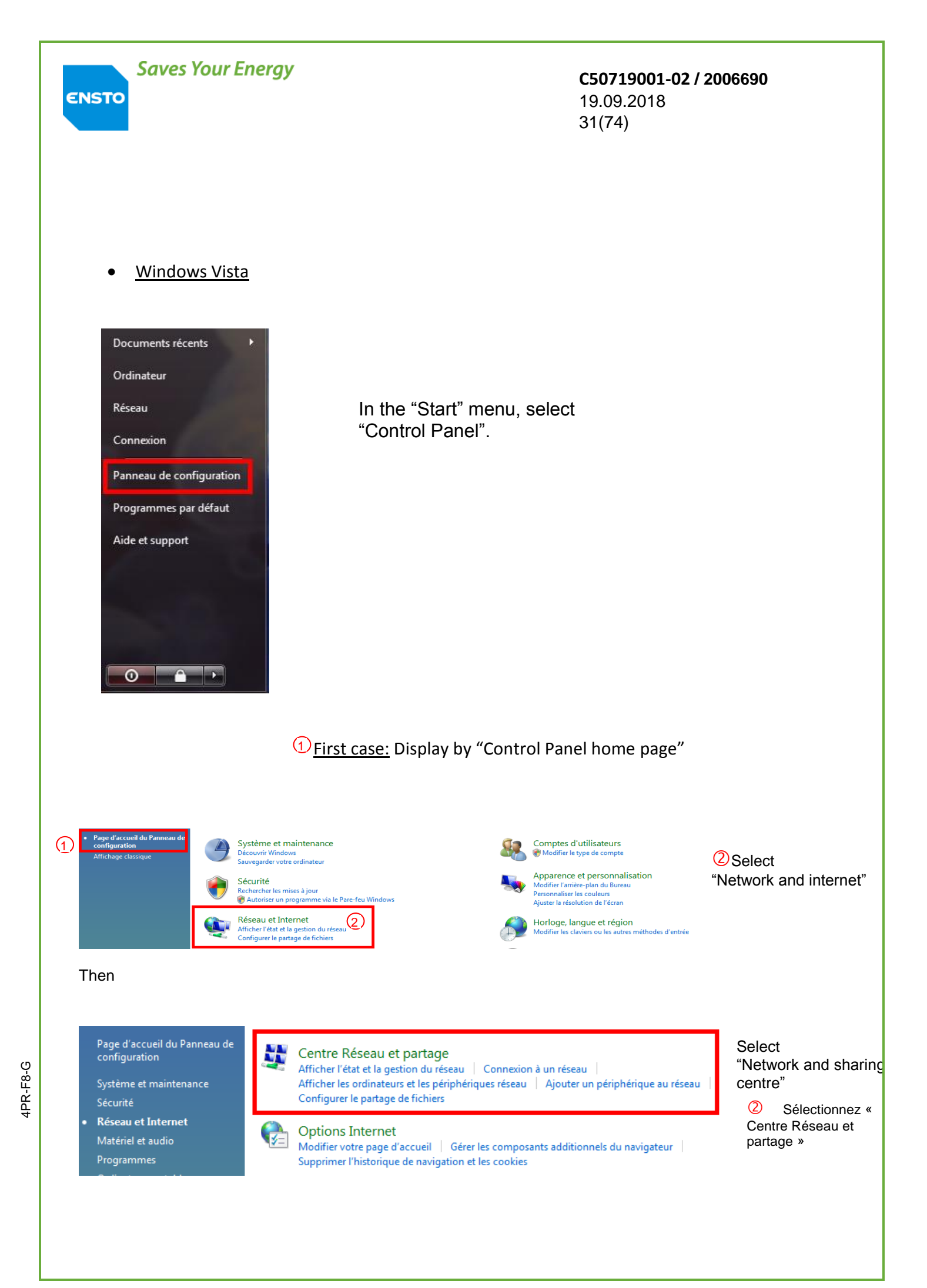

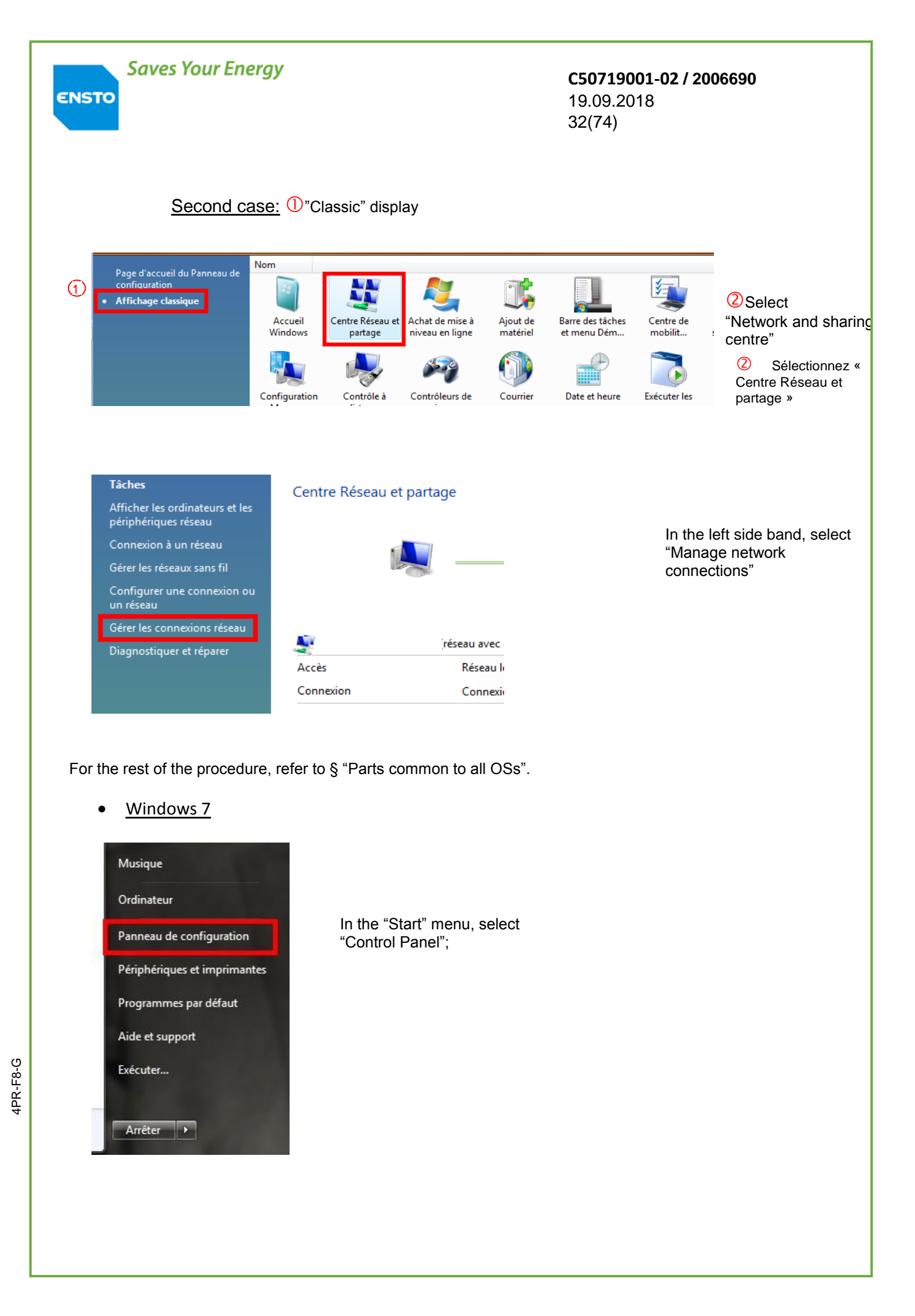

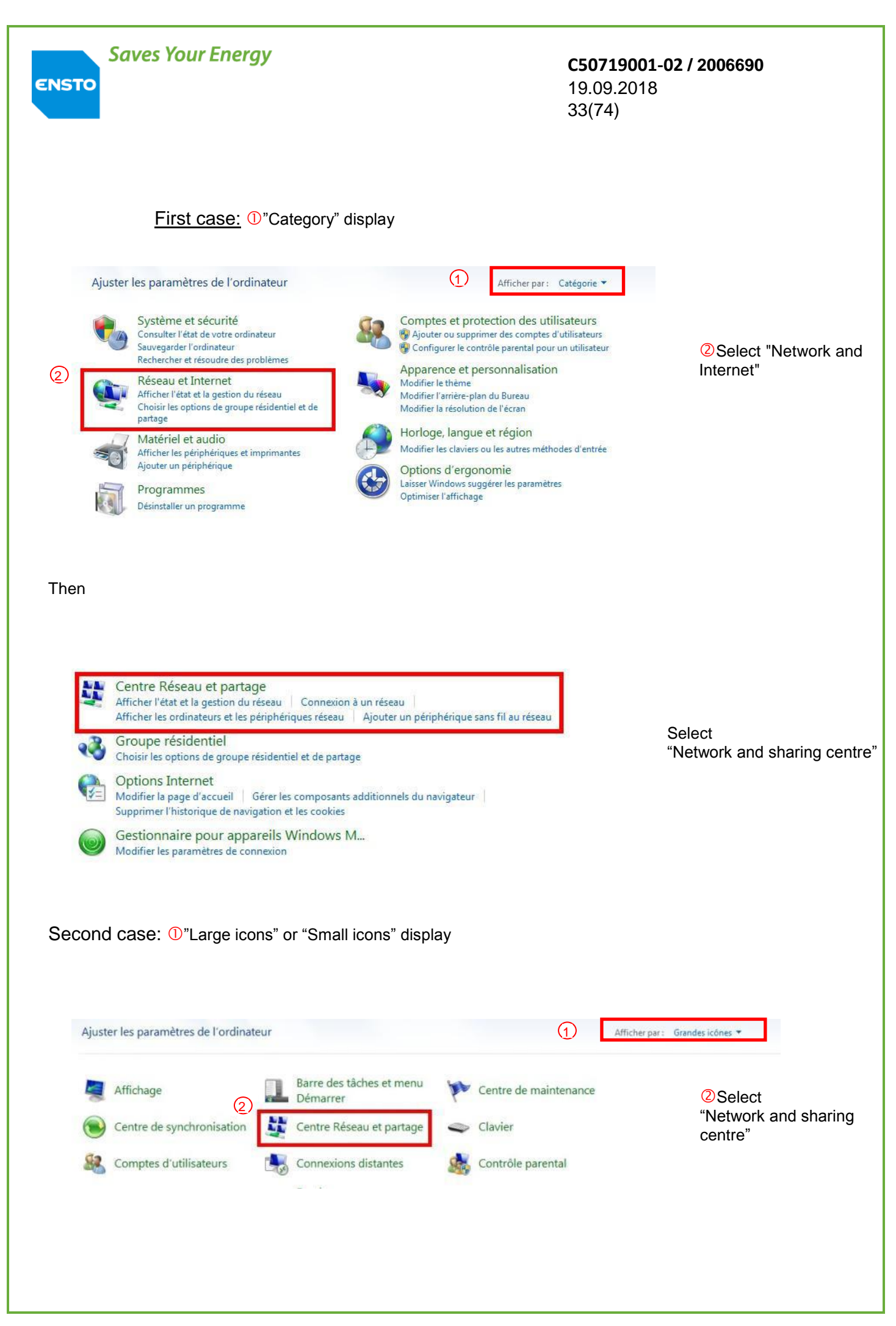

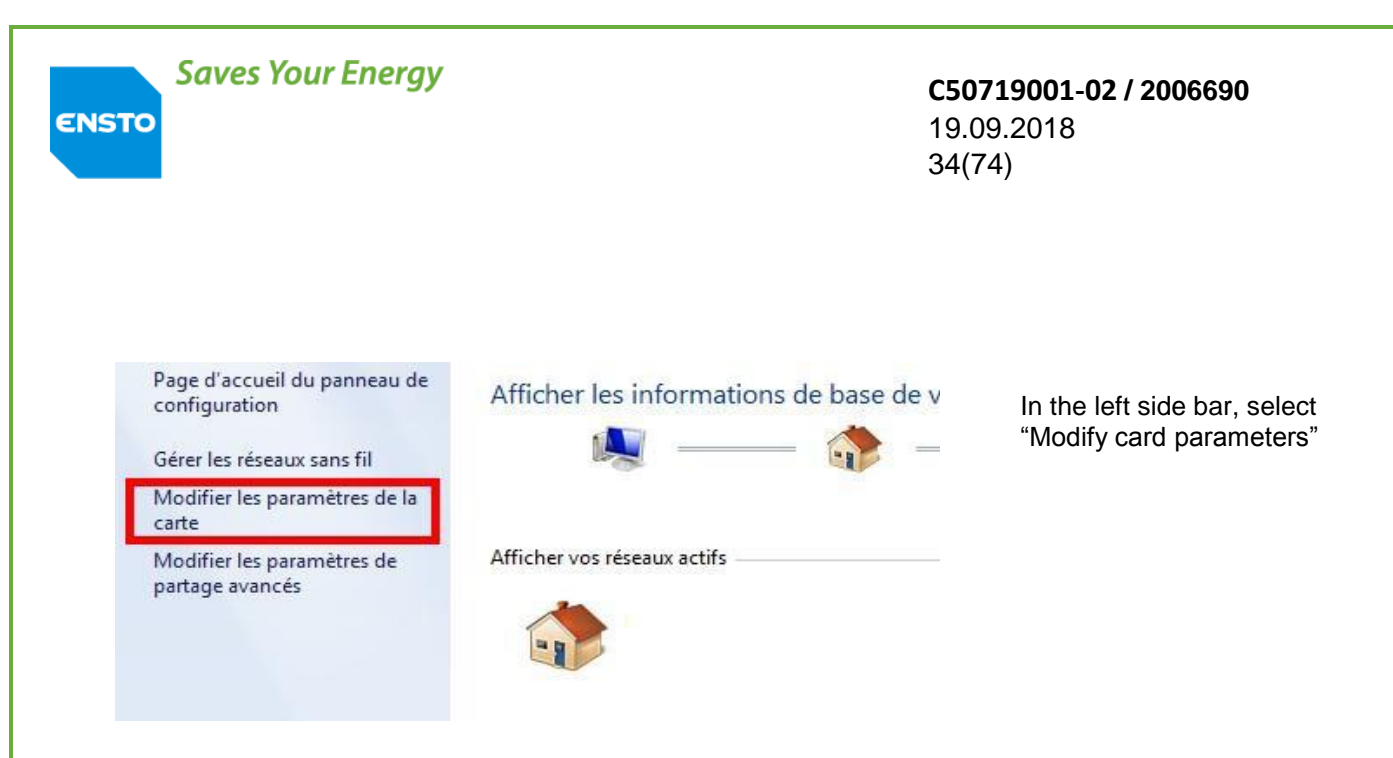

For the rest of the procedure, refer to § "Parts common to all OSs".

Windows 8

First case: Using the desktop tiles

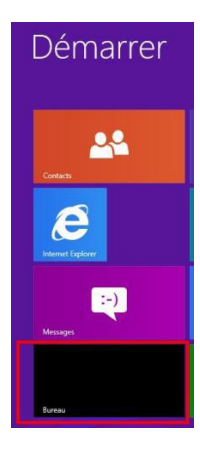

Click on the tile labelled "Office"

Second case: Using the hidden menu to the right of the desktop

| ρ | Mouse: To display the menu at the                              |
|---|----------------------------------------------------------------|
| 0 | right, move the mouse to the                                   |
|   |                                                                |
| Ð | Fouch: Place your finger at the<br>extreme right of the screen |
| ۵ | Select the "window" icon                                       |
|   | Right-click on the network icon in the right menu bar.         |

| ENSTO                                                                                                    | Energy                                                                                                    | <b>C50719001-02 / 2006690</b><br>19.09.2018<br>35(74) |
|----------------------------------------------------------------------------------------------------|----------------------------------------------------------------------------------------------------|-------------------------------------------------------|
| Résouc<br>Ouvrir                                                                                                    | 18:53<br>23/01/2013<br>Windows & Release Preview<br>Ire les problèmes<br>le Centre Réseau et partage<br>Centre Réseau et partage<br>23/01/2013 | Select "Open the network and sharing centre"          |
| Page d'accueil du panneau de<br>configuration<br>Modifier les paramètres de la<br>carte<br>Modifier les paramètres de<br>partage avancés | Afficher les informations de base de v<br>Afficher vos réseaux actifs<br><b>Réseau</b><br>Réseau privé                                         | In the left side bar, select "Modify card parameters" |

Parts common to all OSs

•

For the rest of the procedure, refer to § "Parts common to all OSs".

In this part, the procedure for all operating systems (Windows XP, Windows Vista, Windows 7 and Windows 8) is the same except for small visual differences.

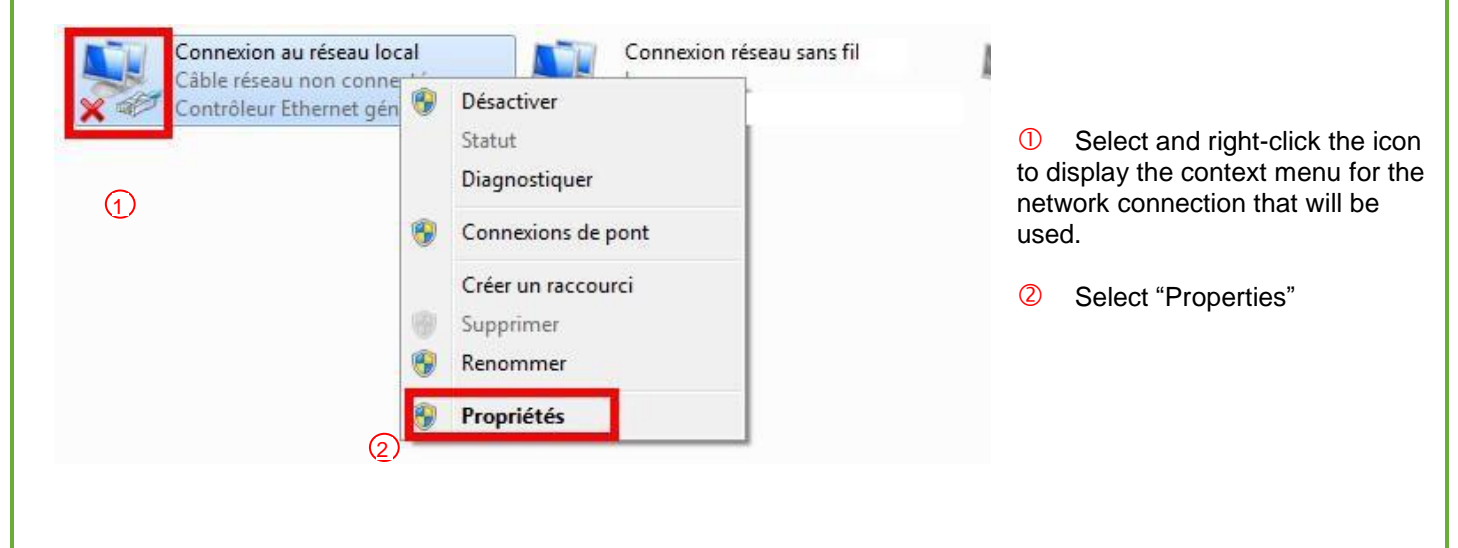

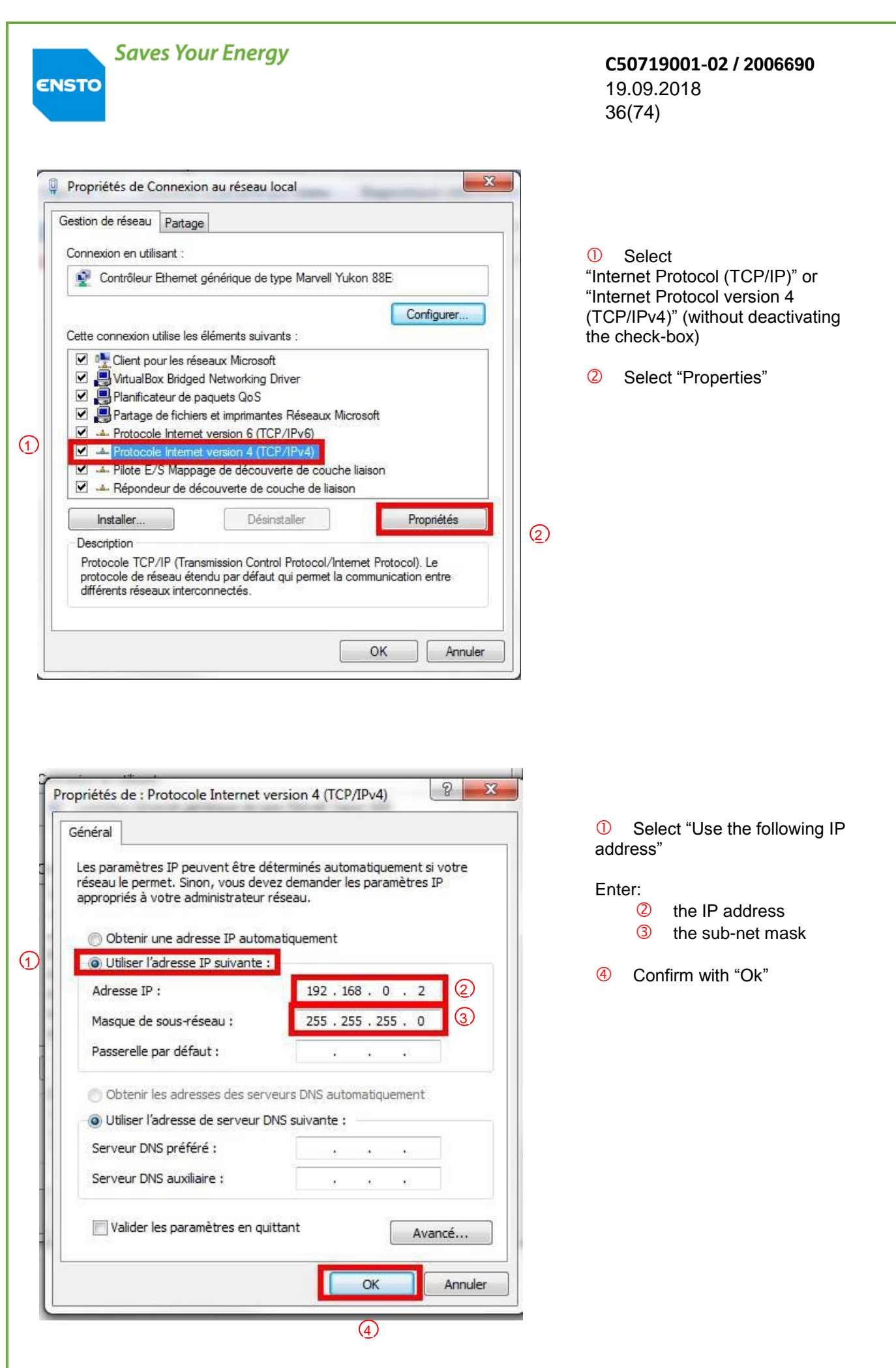
| Saves Your Energy                                                                                                    | <b>C50719001-02 / 2006690</b><br>19.09.2018<br>37(74)  |
|----------------------------------------------------------------------------------------------------|--------------------------------------------------------|
| <ul> <li>Propriétés de Connexion au réseau local</li> <li>Gestion de réseau Partage</li> <li>Connexion en utilisant :</li> <li>Contrôleur Ethemet générique de type Marvell Yukon 88E</li> <li>Configurer</li> <li>Cette connexion utilise les éléments suivants :</li> <li>Cette connexion utilise les éléments suivants :</li> <li>Cient pour les réseaux Microsoft</li> <li>VirtualBox Bridged Networking Driver</li> <li>Planificateur de paquets QoS</li> <li>Partage de fichiers et imprimantes Réseaux Microsoft</li> <li>Protocole Internet version 6 (TCP/IPv6)</li> <li>Protocole Internet version 4 (TCP/IPv4)</li> <li>Pilote E/S Mappage de découverte de couche liaison</li> <li>A Répondeur de découverte de couche laison</li> </ul> | Select "Close".<br>The IP address change is effective. |
| Installer Désinstaller Propriétés Description Permet à votre ordinateur d'accéder aux ressources d'un réseau Microsoft. Fermer Annuler                                                                                                    |                                                        |

Next connect your PC to the cabinet's Ethernet port using the cable. Open the Ethernet browser and enter on the address bar: <u>http://192.168.0.1</u>

# You are then taken to the home page of the embedded software. Once the home page is displayed on the PC, <u>operation</u> and <u>maintenance</u> modes are available.

**Operation mode** only allows you to browse the product status, the configuration parameters and information relating to the network.

In order to programme the cabinet parameters, it is necessary to go to <u>Maintenance mode</u> (default password "novexia"). In addition, put the product in local mode to access the configuration.

For remote configuration: Enter the password "remote" to modify any parameter.

ENSTO

#### **C50719001-02 / 2006690** 19.09.2018 38(74)

The minimum parameters to be configured are the following:

#### - Maintenance and commissioning menu:

> Programme the date and time automatically (set to the computer's time) or manually (enter the parameters)

- > Start up the battery
- > Verify the cabinet type "aerial"
- > For remote configuration, enter the gateway address.
- Fault detection menu:
  - > Define the parameters for fault detection (Current or Directional)

In Directional fault detection mode, calibrate the voltage sensors (see §4.2. for the method)

- Communications device menu:
  - > Configure the type of support
- Communications Protocol menu:
  - > Configure the protocol
- Double and single remote signalling protocol menu:
  - > If necessary, configure the double and single remote signalling

#### - Remote measurements menu:

- > If necessary, configure the remote measurements and counters
- Automation configuration menu:
- > If necessary, programme the automation (ASF)

For more information, refer to §4.2 (commands, tests, configuration)

Perform the operational tests as given in §3.3.

#### **C50719001-02 / 2006690** 19.09.2018 39(74)

Switch to remote control mode (on the user interface). Close the cabinet to complete this phase of commissioning (see §1.2 > Access levels).

# 3.3. Operational tests

The description of the user interface is available in §1.2.

Using the local panel, check the display of the following information:

| 12V POWER SUPPLY indicator light | STEADY ON                                 |             |  |
|----------------------------------|-------------------------------------------|-------------|--|
| EQUIPMENT IN STANDBY indicator   | BLINKING                                  |             |  |
| light                            |                                           |             |  |
| LOCAL indicator light            | STEADY ON                                 |             |  |
| <b>POSITION</b> indicator light  | STEADY ON RED OR GREEN                    |             |  |
|                                  | (if circuit breaker or simulator connecte | d)          |  |
| LOCKING indicator light          | OFF OR BLINKING                           |             |  |
|                                  | (depending on the position of the manu    | al control) |  |
| TEXT display                     | >Measurements                             | Counters    |  |
|                                  | Configuration                             | Maintenance |  |
|                                  |                                           |             |  |

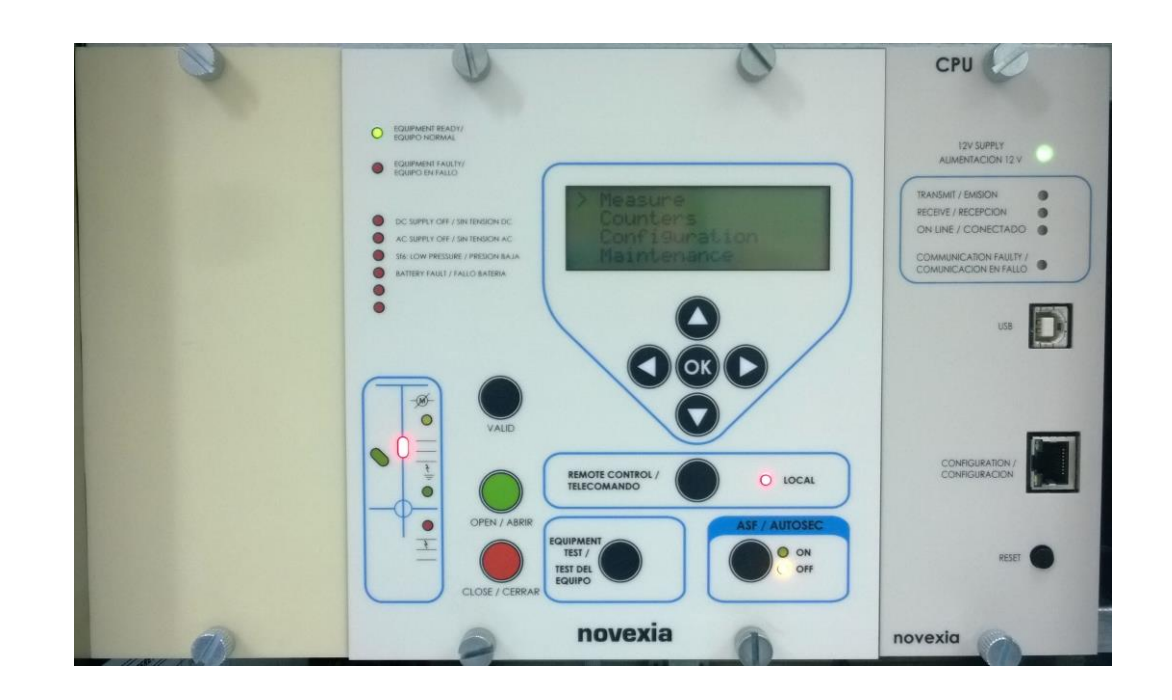

#### **C50719001-02 / 2006690** 19.09.2018 40(74)

✓ Press the EQUIPMENT TEST button and check that all the indicator lights come on and that the display is greyed out.

For the following commission operations, it is necessary to use the display/navigation button module. A note relating to the use of the local panel is available in §4.2.

#### ✓ <u>Test</u>:

ENSTO

The internal test routines are displayed. Also, advanced functions such as fault detection and ASF automation are controllable via devices sold by EnstoNovexia.

#### - Battery test:

The equipment includes a battery test function to check that it is in good condition.

#### Maintenance Battery test Press the "OK" button

20 seconds later, the screen will display the message: **"Battery test OK" or "Battery test HS"**. If the procedure failed, refer to §5.2 (corrective maintenance) to research the cause of the problem.

#### - Fault detector test:

To start this test, use the display/navigation button module:

#### Maintenance Detector test Press the "OK" button

The blinking of the fault lights indicates that the detector is working correctly. If the procedure failed, refer to §5.2 (corrective maintenance) to research the cause of the problem.

#### ✓ <u>Calibration procedure:</u> (if voltage sensors are installed)

Once the circuit breaker is connected to the network under power, the voltage sensor calibration procedure can be started from the display/navigation button module.

#### Maintenance V Sensor Cal Press the "OK" button

After 10s, the display will show the status of the calibration procedure (OK or failed). If the procedure failed, refer to §5.2 (corrective maintenance) to research the cause of the problem.

ENSTO

#### **C50719001-02 / 2006690** 19.09.2018 41(74)

- ✓ Perform communication tests with the operating station and check the proper return of information to the remote control centre.
- Check the proper operation of the electrical control of the MT circuit breaker. To do that, perform an open/close cycle (via the local panel by simultaneously pressing the order validation and the open or close buttons) and check the correspondence between the position of the circuit breaker and the position indicator lights available on the user interface.

**C50719001-02 / 2006690** 19.09.2018 42(74)

# **4** Operation

4.1. Functions

ENSTO

- 4.2. Commands, tests, parameters
- 4.3. Upgrade with new functions

# 4.1. Functions

ENSTO

The cabinet contains, with reduced space requirements, all of the functions required to remotely control an AUGUSTE circuit breaker. In addition, it can detect line faults, for example, a branch fallen on the line.

The purpose of the product is to make the MT network more reliable and reduce power blackouts to the end user (industry, households, etc.)

The cabinet can use different communication protocols (HNZ, IEC870-5-101, DNP3, IEC870-5-104, Modbus, PUR). It can also be supplied without a communications protocol by including an additional module (module 16I/O) that can interface to an external RTU.

Several variants are available to meet all communications needs (RTC, RADIO & External modem).

They can be viewed and configured by PC using the embedded HTML pages in the equipment. Certain parameters can be viewed on the local panel.

### 4.1.1 Energy workshop function

#### **Functional description**

The energy workshop consists of:

**Overvoltage protection** Vn: 230V, power capacity: 15kA (Soulé type PM15BI)

Primary isolation transformer 100VA with protective screen  $0V - 101V - 135V - 230V (V \pm 15\%)$  (to be connected depending on the LV voltage) secondary: 0V - 27V = 3A

dielectric resistance: primary/screen: 4kV 50Hz – 1mm, 5kV with a shock wave of 1.2/50µs secondary/screen: 4kV 50Hz – 1mm, 5kV with a shock wave of 1.2/50µs primary/secondary: 4kV 50Hz – 1mm, 5kV with a shock wave of 1.2/50s

Earth/primary, secondary & screen: 4kV 50Hz - 1mm, 5kV with a shock wave of 1.2/50µs

#### **Battery charger**

ENSTO

- Battery voltage 12V. The charger is voltage regulated with temperature compensation and a 3.5A current limiter. The charge curve is specific for each battery type, batteries must be replaced with batteries of the same type and brand. The supply board can provide 15A for 50ms and 6A for 7s for controlling the motor.

- Management of the 12V power supply required by the cabinet. Fuse F1 (4A) protects the charger. Fuse F2 (6.3A) protects the motor power supply. In standby or during operating cycles, the voltage is 12V +30%, -10% depending on load and ambient temperature.

- residual ripple less than 1% from 50Hz to 3kHz

#### - 0V connected to earth

#### - battery protection against deep discharge

- after an AC voltage loss of 16 hours, the loads fed by the battery are disconnected (the cabinet is no longer powered).

Restart of power by:

- \* return of the AC voltage
- \* pressing the reset button which restarts the cycle of load powering for 16 hours

- In the case of excessive consumption by your communications equipment (I > 2A for more than 2 min.) the 12V power supply circuit is disconnected. The power supply is restarted by the reset push button which reinitialises the cabinet.

- Monitoring of the AC voltage. The loss of AC voltage (V<30%) is signalled by:

- \* Remote signalling: "loss of AC voltage"
- \* a red indicator light appears on the front panel of the local module panel

- periodic battery test: periodically tests the 12V batteries. A battery test system is incorporated into the battery charger. The battery capacity is systematically tested every 24 hours.

Values measured:

battery voltage: 12V ±2%±0.1V 48V ±2%±0.4V (depending on model)
 A current of 6A is drawn by a resistive load for 2s. The battery voltage is measured before, during and after this test. This allows us to calculate the voltage drop at the terminals.
 Passing the voltage drop threshold indicates that the battery characteristics are no longer adequate to ensure normal operation of the control cabinet (battery at the end of its life or insufficient charge). This information is signalled by the flashing red indicator lights (battery

fault and EQUIPMENT FAILURE) on the front panel and via remote signalling. The battery voltage varies according to ambient temperature, the allowable voltage drop threshold is compensated by the temperature measurement.

Note that this test can also be started manually via the display menu. This test takes about 2s. If a battery fault is detected, the battery fault remote signal is activated. The battery fault and the red equipment failure indicator lights switch on and remain lit until total removal of the power supplies.

#### Batteries

ENSTO

Lead batteries: 12V/24Ah or 12V/38Ah (depending on the RTU and RTC types and the radio communications mode). Plan to replace the battery with an identical battery every 4 to 5 years.

| Caution:<br>In the case of prolonged storage, the battery<br>must be recharged every 3 months. |             |  |  |  |
|------------------------------------------------------------------------------------------------|-------------|--|--|--|
| Charging voltage<br>12V                                                                        | Temperature |  |  |  |
| 13.9V                                                                                          | 15°         |  |  |  |
| 13.8V                                                                                          | 20°         |  |  |  |
| 13.7V                                                                                          | 25°         |  |  |  |

Note that you can recharge the battery using the control cabinet by connecting it to mains power

### 4.1.2 Fault detection function

The device consists of:

- 3 current measuring coils installed on the phases with a ratio of 500A/1A and 3KV insulation between the windings and earth

or

ENSTO

2 current measuring coils installed on phases 1 and 2 and a homopolar coil, ratio 500A/1A insulation 3kV between windings and earth, for detecting low value phase/earth faults (>4A).

- A coil short-circuiting device (optional). This device is equipped with a relay that short-circuits the coils when the connecting cable is disconnected inside the cabinet or when the cabinet is powered off. This prevents any risk of excessive voltage across the connector when the current transformer circuit is open.

- 3 isolation transformers with 2kV coils protect our electronic system from over-voltages.

- an electronic assembly that consists of the modules for:
  - \* phase current measurement
  - \* detection of exceeding thresholds
  - \* monitoring of AC voltage (optional)
  - \* fault display
  - \* remote signalling of faults

The current fault detector is designed to detect poly-phase faults and failures (between phase and earth) on medium voltage 3-phase networks with resistance or earthed neutral.

Any exceeding of the phase current or phase-earth current threshold with a duration exceeding 300ms (±10ms) (programmable from 30ms to 990ms) is signalled by:

- \* display of a red indicator light on the front panel of the cabinet
- \* remote signalling of "fault occurrence"

The deletion of memorisation is done when the AC voltage returns or after 2 hours of signalling. However, the information is maintained for at least 3s after the fault disappears.

#### **Characteristics:**

- phase current threshold: 500A (programmable from 60 to 615A ±3%)

- earth fault current threshold:

40A (programmable from 8 to 160A ±3% ±1A in 3-coil mode) 20A (programmable from 4 to 80A ±3% ±1A in single coil mode)

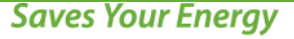

**C50719001-02 / 2006690** 19.09.2018 47(74)

- fault signalling by red indicator light on the front panel
- the measurement signal is isolated by a 2kV isolation transformer
- detection of absence of MV voltage at V<30% of supply voltage

## 4.1.3 ASF function

The automation analyses and stores the occurrence of permanent faults detected by the fault detector and controls the automatic opening of the switch if the number of faults threshold is reached. A fault is considered permanent when, in the supply (or source) sub-station, the upstream circuit breaker performs a slow re-engagement cycle without effect.

The AUTOMATION considers a fault downstream of the circuit breaker to be permanent when N number of network faults (N programmable from 1 to 7) are detected. The faults taken into consideration are Phase-Earth or Phase-Phase faults > 300ms (T1). Faults < 250ms are not considered.

#### E.g.:

The circuit breaker cycle takes place as shown in the diagram. The order to open the circuit breaker is sent 3s (T3) after the second occurrence of a current fault only if the line is switched off.

If the voltage is still present, the opening order is not sent.

If no second fault is detected during a time of T2 seconds after the occurrence of the first fault, the automation returns to the initial mode (T2 programmable from 15s to 80s).

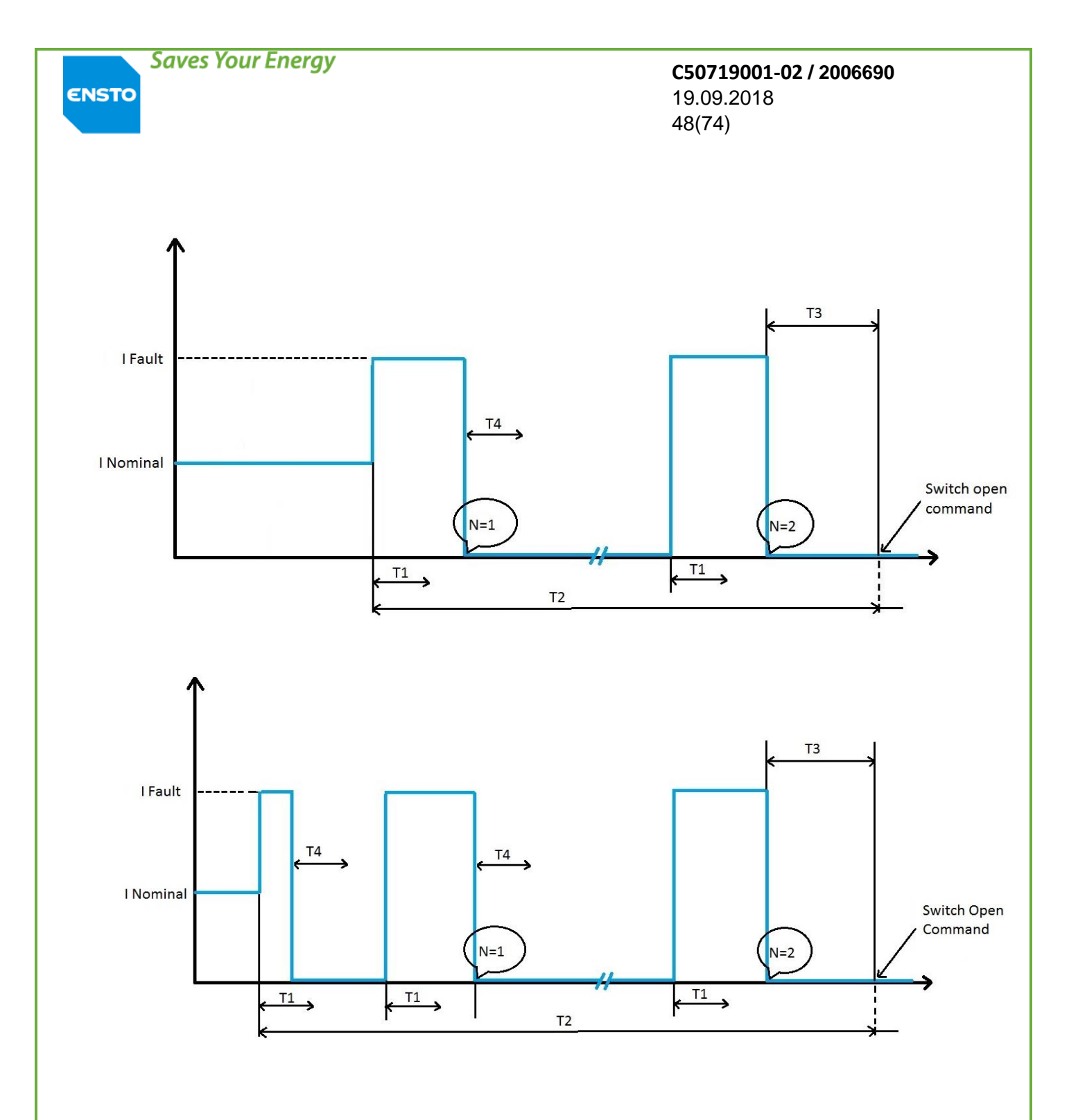

- T1: Time to take a fault into account (page "fault detector parameter programming")
- T2: Timeout to return to the initial state
- T3: Time delay before opening order
- T4: Minimum time between two faults
- N: Number of faults before opening

ENSTO

**C50719001-02 / 2006690** 19.09.2018 49(74)

# 4.2. Commands, tests, parameters

The product has user and PC interfaces for configuration and displaying cabinet and network information. This section tells the technician how to use the product interfaces.

• Method for using the user interface (UI):

The user interface consists of buttons, indicator lights and a display. The use of the push buttons and the display of the LEDs is intuitive. The note (below) is available to handle the *display/navigation button* module.

#### Usage note for the display/navigation button module

In the initial state in local mode, the screen displays the following tabs:

- > Measurements
- > Counters
- > Configuration
- > Maintenance

Position the arrow on a tab and press the OK button to access it. To exit the tab, press the LEFT button. The arrow is moved with the UP and DOWN buttons.

Scrolling through the information contained in the tabs is possible with the UP and DOWN buttons.

The "Configuration" and "Maintenance" menus are used to display certain cabinet parameters.

In **<u>operation</u>** mode, the following modules are only available for display:

| - | Cabinet status display                                               | ightarrow Display HTML page                                                                    |
|---|----------------------------------------------------------------------|------------------------------------------------------------------------------------------------|
| - | Programming of the Fault Detection parameters                        | → Parameter detection<br>HTML page                                                             |
| - | Programming of Operating parameters<br>(Communication/Modem Support) | → Modem Parameters HTML Page<br>Novexia, Nullm, Modem/Digital<br>Radio, GSM/Cell phone, Tetra) |
| - | Programming of Operating parameters:                                 | ightarrow Protocol parameters HTML page                                                        |
|   |                                                                      |                                                                                                |

| Saves Your Energy           | <b>C50719001-02 / 2006690</b><br>19.09.2018<br>50(74) |
|-----------------------------|-------------------------------------------------------|
| (Messaging/Protocol)        | (depending on protocol installed on the CPU)          |
| - TSD configuration         | Remote signalling HTML page double                    |
| - TSS configuration         | Remote signalling HTML page single                    |
| - Measurement configuration | → Measurement HTML page                               |
| - Automatism configuration  | Automation configuration                              |
| - Display of dated event    | Dated events                                          |
| - Change access level       | → Return to home page                                 |
|                             |                                                       |

<u>Maintenance</u> mode has the same functions as operation mode plus the ability to modify the configuration parameters.

You need to enter the password on the home page (default: **novexia**). The security code is modifiable in maintenance mode using the HTML page "Password modification".

#### In this mode, the following additional modules are available:

- Maintenance and commissioning
- Read/write the parameters from/to a file
- Password modification
- CPU programme update

#### The cabinet must be in local mode for the entered parameters to take effect.

The parameters can be modified by entering the value from the keyboard of the PC or by scrolling menu. The data is saved to the equipment when the **save button** is pressed on the corresponding page.

Below>>presentation of detailed description of the AUGUSTE cabinet functions:

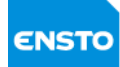

## ✓ Description of display information:

| Parameters                                                                                                   | Location                                          | Possibilities                                                    | Definitions                                                                                                    |
|----------------------------------------------------------------------------------------------------|---------------------------------------------------|------------------------------------------------------------------|----------------------------------------------------------------------------------------------------|
| Position of the circuit breaker<br>(can only be displayed if a circuit breaker or simulator is<br>connected) | HTML page<br><b>Display</b><br>UI LEDs            | Open<br>Closed<br>XXXXX<br>Red LED lit<br>Green LED lit<br>XXXXX | Circuit breaker open<br>Circuit breaker closed<br>Circuit breaker not present<br>Circuit breaker open<br>Circuit breaker closed<br>Circuit breaker not present |
| Counter operation<br>(can only be displayed if a circuit breaker is connected)                               | HTML page<br>Display<br>UI display<br>Counters    | 0 to 9999                                                        | Number of operations<br>opening and closing                                                                                                    |
| Instantaneous current                                                                                        | HTML page<br>Display<br>UI display<br>Measurement | 0 to 999                                                         | Instantaneous average value of the three line currents                                                                                                    |
| Average current                                                                                              | HTML page<br>Display<br>UI display<br>Measurement | 0 to 999                                                         | Averaged instantaneous current                                                                                                    |
| Maximum current                                                                                              | HTML page<br>Display<br>UI display<br>Measurement | 0 to 999                                                         | Maximum instantaneous current                                                                                                    |
| Number of openings by ASF                                                                                    | HTML page<br>Display<br>UI display<br>Measurement | 0 to 32767                                                       | Number of openings performed by the ASF automation                                                                                                    |
| Phase/earth fault<br>(Only in Current detection mode)                                                        | HTML page<br>Display<br>UI display<br>Counters    | 0 to 9999                                                        | Number of faults between phase<br>and ground                                                                                                    |
| Fault between phases                                                                                         | HTML page<br>Display<br>UI display<br>Counters    | 0 to 9999                                                        | Number of faults between phases                                                                                                    |
| Red fault<br>(only in directional detection mode)                                                            | HTML page<br>Display<br>UI display<br>Counters    | 0 to 9999                                                        | Number of red faults                                                                                                    |
| Green fault<br>(only in directional detection mode)                                                          | HTML page<br>Display<br>UI display<br>Counters    | 0 to 9999                                                        | Number of green faults                                                                                                    |
| Supply voltage absent                                                                                        | HTML page<br><b>Display</b><br>User interface LED | Ticked<br>Not ticked<br>On<br>Off                                | Absence of supply if voltage less<br>than 170V (for a 230V power<br>supply)                                                                                    |
| 12V disconnect                                                                                               | HTML page<br><b>Display</b><br>User interface LED | Ticked<br>Not ticked<br>On<br>Off                                | Cut-off of internal and external<br>12V if the 12V supply is below<br>10.5V or the AC source is absent<br>for more than 16h.                                   |
| Battery fault                                                                                                | HTML page<br><b>Display</b><br>User interface LED | Ticked<br>Not ticked<br>On<br>Off                                | Battery anomaly if the voltage at<br>the terminals is less than 10.5V<br>or its capacity is zero or the<br>battery test fails.                                 |
| Local                                                                                                    | HTML page<br>Display                              | Ticked<br>Not ticked                                             | Display of product operation mode (local/remote)                                                                                                    |

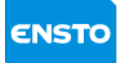

#### **C50719001-02 / 2006690** 19.09.2018 52(74)

|                     | User interface LED | On         |                                    |
|---------------------|--------------------|------------|------------------------------------|
| Low SEE prossuro    | HTML page          | Uff        | Low SE6 prossure in the circuit    |
| Low SPO pressure    | Display            | Not ticked | breaker                            |
|                     | User interface LED | On         |                                    |
|                     |                    | Off        |                                    |
| 12V absent          | HTML page          | Ticked     | Absence of internal and external   |
|                     | Display            | Not ticked | 12V if the voltage is not within   |
|                     | User interface LED | On         | the regulation range.              |
|                     |                    |            |                                    |
| LV voltage value    | HTML page          | 0 to 999   | Value of the AC voltage in V       |
|                     |                    |            |                                    |
|                     | Measurement        |            |                                    |
| HTA voltage value   | HTML page          | 0 to 99    | Value of the HTA voltage in kV     |
|                     | Display            |            | from the LV                        |
|                     |                    |            |                                    |
| HTA average voltage | HTML page          | 0 to 99    | Value of the averaged HTA          |
|                     | Display            |            | voltage in kV                      |
| 12V voltage         | HTML page          | 0 to 99.9  | Instantaneous value of the         |
|                     | Display            |            | internal 12V voltage in V          |
|                     | Measurement        |            |                                    |
| 12V current         | HTML page          | 0 to 9.9   | Instantaneous current supplied     |
|                     | Display            |            | to external elements (Radio, etc.) |
|                     | UI Display         |            | in A.                              |
|                     | Measurement        |            |                                    |
| 48V voltage         | HTML page          | 0 to 99.9  | Instantaneous voltage of the 48V   |
|                     | UISPIAY            |            | source in v                        |
|                     | Measurement        |            |                                    |
| 48V current         | HTML page          | 0 to 9.9   | Instantaneous current supplied     |
|                     | Display            |            | to the circuit breaker             |
|                     | UI Display         |            |                                    |
|                     | Measurement        |            |                                    |
| Battery capacity    | HTML page          | 0 to 38Ah  | Capacity remaining in the battery  |
|                     | Display            |            | capacity                           |
| Cabinet temperature | HTML page          | ±99.9°     | Temperature inside the cabinet     |
|                     | Display            |            | in degrees                         |
|                     | UI Display         |            | _                                  |
|                     | Measurement        |            |                                    |
| Current date        | HTML page          |            | day/month/year                     |
|                     |                    |            |                                    |
|                     | Configuration      |            |                                    |
| Current time        | HTML page          |            | hour/minute/second                 |
|                     | Display            |            |                                    |
|                     | UI Display         |            |                                    |
|                     | Configuration      |            |                                    |

4PR-F8-G

#### ✓ Detection of HTA faults:

The two types of detection can be configured from an HTML page.

The directional fault detection is the most advanced as it can determine the direction of the fault relative to the equipment (green or red)

In the case of a directional fault detection, the red directional signalling LED blinks indicating a fault on the HTA source side. In the case of a current detection, the red LED signals a fault between phases and the green LED indicates a fault between phase and earth.

#### • Description of the current fault detection parameters:

| Parameters                                    | Location               | Possibilities    | Definitions                        |
|-----------------------------------------------|------------------------|------------------|------------------------------------|
| Earth fault current thresholds                | HTML page              | 4A to 80A        | Detection of an earth fault if the |
|                                               | Detection parameters   |                  | residual current is greater than   |
|                                               | User interface display |                  | the threshold for an interval      |
|                                               | Configuration          |                  | longer than the time for           |
|                                               | Fault detection        |                  | triggering an earth fault          |
| Intra-phase fault current thresholds          | HTML page              | 60A to 615A      | Detection of a phase fault if at   |
|                                               | Detection parameters   |                  | least two line currents are        |
|                                               | User interface display |                  | greater than the configured        |
|                                               | Configuration          |                  | thresholds                         |
|                                               | Fault detection        |                  |                                    |
| Fault triggering time                         | HTML page              | 30ms to 990ms    | Minimum fault time to trigger      |
|                                               | Detection parameter    |                  | detection                          |
| Minimum hold time for fault remote signalling | HTML page              | 100ms to 99s     | Minimum duration for presence      |
|                                               | Detection parameter    |                  | of remote signalling               |
| Maximum hold time for fault remote signalling | HTML page              | 1 min to 9 hours | Maximum duration for the           |
|                                               | Detection parameter    |                  | presence of remote signalling if   |
|                                               |                        |                  | the LV is not present              |
| Reset detector by LV presence                 | HTML page              | No               | Configuring to <b>No</b> implies a |
|                                               | Detection parameter    | Yes              | remote signalling duration         |
|                                               |                        |                  | defined only by the "Maximum       |
|                                               |                        |                  | hold time for fault remote         |
|                                               |                        |                  | signalling" parameter regardless   |
|                                               |                        |                  | of the AC supply voltage.          |

#### • Description of the directional fault detection parameters:

| Parameters                            | Location            | Possibilities | Definitions                        |
|---------------------------------------|---------------------|---------------|------------------------------------|
| Double fault current thresholds       | HTML page           | 250A          | Detection of a double fault if the |
|                                       | Detection parameter |               | the configured threshold           |
| Poly-phase fault current thresholds   | HTML page           | 500A          | Detection of a phase fault if at   |
|                                       | Detection parameter |               | least two line currents are        |
|                                       |                     |               | greater than the configured        |
|                                       |                     |               | threshold                          |
| Double fault trigger time             | HTML page           | 80ms          | Minimum fault time to trigger      |
|                                       | Detection parameter |               | detection of a double fault        |
| Phase fault trigger time              | HTML page           | 80ms          | Minimum fault time to trigger      |
|                                       | Detection parameter |               | detection of a phase fault         |
| Homopolar fault detection sensitivity | HTML page           | Set 1         | Refer to the specification HN 54-  |
| (green or red fault)                  | Detection parameter | Set 2         | S51 for the operating principle    |
|                                       | UI Display          |               |                                    |
|                                       | Configuration       |               |                                    |
|                                       | Fault detection     |               |                                    |

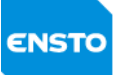

| HTA network voltage value                | HTML page           | 15kV               | HTA network voltage in kV         |
|------------------------------------------|---------------------|--------------------|-----------------------------------|
|                                          | Detection parameter | 20kV               |                                   |
| Complete fault sequence recording (EEMD) | HTML page           | No                 | If yes, recording of the complete |
|                                          | Detection parameter | Yes                | line fault sequence               |
| Fault remote signalling acquisition time | HTML page           | 1 to 99s, 1s steps | Minimum fault time to validate    |
|                                          | Detection parameter |                    | the associated remote signalling  |
| Hold time for fault remote signalling    | HTML page           | 1 min to 9 hours,  | Remote signalling duration if     |
|                                          | Detection parameter | 1s steps then 1h   | HTA absent                        |

#### ✓ <u>Remote communication with the control centre:</u>

Communication configuration can be done via the HTML pages named "Programming operation parameters (communication/modem support)" & "Programming operating parameters (Messaging/protocol)".

NB: The Novexia modem parameters (radio and RTC) are specific to operation with the HNZ protocol

#### • Description of the radio modem parameters:

| Parameters                                  | Location                      | Possibilities  | Definitions                     |
|---------------------------------------------|-------------------------------|----------------|---------------------------------|
| Radio network type                          | HTML page                     | N1/N2          |                                 |
|                                             | <b>RADIO modem parameters</b> | N3             |                                 |
| 5 tone code                                 | HTML page                     | Valid          | Allows power increase of the    |
|                                             | RADIO modem parameters        | Invalid        | radio relay.                    |
| Code N°                                     | HTML page                     | 5 digits to be | Identifies the 5-tone code      |
| (only configurable for N1/N2 type networks) | RADIO modem parameters        | entered        |                                 |
| Squelch management                          | HTML page                     | Yes            | Allows detection of the carrier |
| (only configurable for N3 type networks)    | <b>RADIO modem parameters</b> | No             | wave                            |
| Transmission speed                          | HTML page                     | R38 Channel    | Selection of transmission speed |
|                                             | RADIO modem parameters        | 3              | (compatibility with the radio   |
|                                             | Display                       | R38 Channel    | relay)                          |
|                                             | Operation parameter           | 5              |                                 |
|                                             |                               | V23 600        |                                 |
|                                             |                               | V23 1200       |                                 |
| Relay drop time (T)                         | HTML page                     | 20 to 40s      |                                 |
|                                             | RADIO modem parameters        |                |                                 |
| Station power up time (T1)                  | HTML page                     | 200 to         |                                 |
|                                             | RADIO modem parameters        | 500ms, 50ms    |                                 |
|                                             |                               | steps          |                                 |
| Relay power up time (T2)                    | HTML page                     | 100ms to 1s,   |                                 |
|                                             | <b>RADIO modem parameters</b> | 50ms steps     |                                 |
| Pure LF transmission time (T3)              | HTML page                     | 100ms to 1s,   |                                 |
|                                             | <b>RADIO modem parameters</b> | 50ms steps     |                                 |
| Modem card transmission gain                | HTML page                     | 0 dB           |                                 |
|                                             | RADIO modem parameters        | -10dB          |                                 |
| Modem input impedance                       | HTML page                     | 10k Ohms       |                                 |
|                                             | RADIO modem parameters        | 600 Ohms       |                                 |
| Negotiation time delay                      | HTML page                     | 1 to 4s, 1s    | HNZ protocol time delay         |
|                                             | RADIO modem parameters        | steps          |                                 |
| Offset time delay                           | HTML page                     | 0ms            | HNZ protocol time delay         |
|                                             | RADIO modem parameters        | 650ms          |                                 |
|                                             |                               | 1.3s           |                                 |
| Forcing time delay                          | HTML page                     | 10 to 59s, 1s  | HNZ protocol time delay         |
|                                             | RADIO modem parameters        | steps          |                                 |

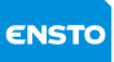

4PR-F8-G

#### **C50719001-02 / 2006690** 19.09.2018 55(74)

| Abandon time delay              | HTML page              | 1 to 9min,   | HNZ protocol time delay                                |
|---------------------------------|------------------------|--------------|--------------------------------------------------------|
|                                 | RADIO modem parameters | 1min steps   |                                                        |
| 2 <sup>nd</sup> transmission    | HTML page              | 2 to 4min,   | Time delay between 1 <sup>st</sup> and 2 <sup>nd</sup> |
|                                 | RADIO modem parameters | 1min steps   | alarm                                                  |
| 3 <sup>rd</sup> transmission    | HTML page              | 2 to 8min,   | Time delay between 2 <sup>nd</sup> and 3 <sup>rd</sup> |
|                                 | RADIO modem parameters | 1min steps   | alarm                                                  |
| Remote control impulse duration | HTML page              | 1 to 15s, 1s | Impulse duration for remote                            |
|                                 | RADIO modem parameters | steps        | control of a circuit breaker                           |
| Command monitoring duration     | HTML page              | 2 to 45s, 1s | Duration of monitoring for the                         |
|                                 | RADIO modem parameters | steps        | circuit breaker to return to                           |
|                                 |                        |              | position                                               |
| Non-complementary time delay    | HTML page              | 2 to 30s, 1s | Duration a non-complementary                           |
|                                 | RADIO modem parameters | steps        | position is authorised                                 |

#### • <u>Description of the RTC modem parameters:</u>

| Parameters                      | Location             | Possibilities   | Definitions                    |
|---------------------------------|----------------------|-----------------|--------------------------------|
| Tel. no.                        | HTML page            | 10 digits to be | Cabinet telephone number       |
|                                 | RTC modem parameters | entered         |                                |
| Numbering type                  | HTML page            | Multi-          |                                |
|                                 | RTC modem parameters | frequency       |                                |
|                                 |                      | Decimal         |                                |
| Transmission speed              | HTML page            | V21 normal      |                                |
|                                 | RTC modem parameters | V22 inverse     |                                |
|                                 |                      | V22 600         |                                |
|                                 |                      | V22 1200        |                                |
| RTC hold on alarm               | HTML page            | No              |                                |
|                                 | RTC modem parameters | Yes             |                                |
| RTC hold duration               | HTML page            | 1 to 40min, 1s  |                                |
|                                 | RTC modem parameters | steps           |                                |
| Hang-up time on loss of carrier | HTML page            | 100 to 500ms,   |                                |
|                                 | RTC modem parameters | 100ms steps     |                                |
| Pause duration                  | HTML page            | 1 to 9s, 1s     |                                |
|                                 | RTC modem parameters | steps           |                                |
| Wait time for dial tone         | HTML page            | 9 to 20s, 1s    |                                |
|                                 | RTC modem parameters | steps           |                                |
| No. of rings before hang-up     | HTML page            | 1 to 8          |                                |
|                                 | RTC modem parameters |                 |                                |
| 2nd transmission                | HTML page            | 2 to 4min,      |                                |
|                                 | RTC modem parameters | 1min steps      |                                |
| 3 <sup>rd</sup> transmission    | HTML page            | 4 to 8min,      |                                |
|                                 | RTC modem parameters | 1min steps      |                                |
| Remote control impulse duration | HTML page            | 1 to 15s, 1 s   | Impulse duration for remote    |
|                                 | RTC modem parameters | steps           | control of a circuit breaker   |
| Command monitoring duration     | HTML page            | 2 to 45s, 1s    | Duration of monitoring for the |
|                                 | RTC modem parameters | steps           | circuit breaker to return to   |
|                                 |                      |                 | position                       |
| Non-complementary time delay    | HTML page            | 2 to 30s, 1s    | Duration a non-complementary   |
|                                 | RTC modem parameters | steps           | position is authorised         |

#### • <u>Description of the Null Modem/Digital Radio parameters:</u>

| Parameters         | Location             | Possibilities | Definitions |
|--------------------|----------------------|---------------|-------------|
| Transmission speed | HTML page            | 1200 to       |             |
|                    | Operating parameters | 38400 baud    |             |
|                    | UI Display           |               |             |
| Parity             | HTML page            | Even          |             |
|                    | Operating parameters | Odd           |             |
|                    | UI Display           | None          |             |

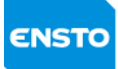

#### **C50719001-02 / 2006690** 19.09.2018 56(74)

| Flow control              | HTML page            | Xon/Xoff    |                                  |
|---------------------------|----------------------|-------------|----------------------------------|
|                           | Operating parameters | Hardware    |                                  |
|                           |                      | None        |                                  |
| Stop bits                 | HTML page            | 1 or 2      |                                  |
|                           | Operating parameters |             |                                  |
|                           | UI Display           |             |                                  |
| Data bits                 | HTML page            | 7 or 8      |                                  |
|                           | Operating parameters |             |                                  |
|                           | UI Display           |             |                                  |
| RTS pre-activation time   | HTML page            | 0 to 2550ms |                                  |
|                           | Operating parameters |             |                                  |
| RTS post-activation time  | HTML page            | 0 to 2550ms |                                  |
|                           | Operating parameters |             |                                  |
| DTR pre-activation time   | HTML page            | 0 to 2550ms |                                  |
|                           | Operating parameters |             |                                  |
| DTR post-activation time  | HTML page            | 0 to 2550ms |                                  |
|                           | Operating parameters |             |                                  |
| RTS-CTS timeout           | HTML page            | 0 to 2550ms |                                  |
|                           | Operating parameters |             |                                  |
| CTS-Tx time delay         | HTML page            | 0 to 2550ms |                                  |
|                           | Operating parameters |             |                                  |
| CTS mode                  | HTML page            | Ticked      |                                  |
|                           | Operating parameters | Not ticked  |                                  |
| Anti-collision activation | HTML page            | Yes         | synchronisation of the radio     |
|                           | Operating parameters | No          | transmission                     |
| DCD active                | HTML page            | level 0     |                                  |
|                           | Operating parameters | level 1     |                                  |
| DCD appearance time (T0)  | HTML page            | 0 to 255ms  | System slot time                 |
|                           | Operating parameters |             |                                  |
| Wa                        | HTML page            | 0 to 255,   | Base value for calculating radio |
|                           | Operating parameters | from T0     | channel occupation               |
| Wb                        | HTML page            | 0 to 255,   | Base value for calculation of    |
|                           | Operating parameters | from T0     | random slot transmission         |
| Prio. Slot 1              | HTML page            | 0 to 255,   | priority slot for spontaneous    |
|                           | Operating parameters | from T0     | messages                         |
| Prio. Slot 2              | HTML page            | 0 to 255,   | priority slot for requested      |
|                           | Operating parameters | from T0     | messages                         |

#### • Description of GSM/Cell phone parameters:

| Parameters              | Location             | Possibilities | Definitions |
|-------------------------|----------------------|---------------|-------------|
| Transmission speed      | HTML page            | 1200 to 38400 |             |
|                         | Operating parameters | baud          |             |
|                         | UI Display           |               |             |
| Parity                  | HTML page            | Even          |             |
|                         | Operating parameters | Odd           |             |
|                         | UI Display           | None          |             |
| Flow control            | HTML page            | Xon/Xoff      |             |
|                         | Operating parameters | Hardware      |             |
|                         |                      | None          |             |
| Stop bits               | HTML page            | 1 or 2        |             |
|                         | Operating parameters |               |             |
|                         | UI Display           |               |             |
| Data bits               | HTML page            | 7 or 8        |             |
|                         | Operating parameters |               |             |
|                         | UI Display           |               |             |
| RTS pre-activation time | HTML page            | 0 to 2550ms   |             |
|                         | Operating parameters |               |             |

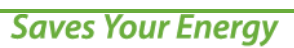

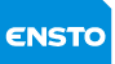

| RTS post-activation time     HTML page<br>Operating parameters     0 to 2550ms       Initialisation buffer 1     HTML page     30 characters     Modem initialisation AT<br>command       Initialisation buffer 2     HTML page     30 characters     Modem initialisation AT<br>command       Initialisation buffer 3     HTML page     30 characters     Modem initialisation AT<br>command       Initialisation buffer 3     HTML page     30 characters     Modem initialisation AT<br>command       Initialisation buffer 3     HTML page     30 characters     Modem initialisation AT<br>command       Numbering buffer     HTML page     30 characters     Modem initialisation AT<br>command       Numbering buffer     HTML page     30 characters     Modem initialisation AT<br>command       Ine pick-up authorisation     HTML page     30 characters     Modem initialisation AT<br>command       Ine pick-up authorisation     HTML page     Yes     Initialisation Page       Ine pick-up authorisation     HTML page     0 to 10 minutes       Operating parameters     No     Initialisation       Ine delay before hang-up     HTML page     0 to 10 minutes       Operating parameters     No     Initialisation       1 <sup>st</sup> alarm retransmission delay     HTML page     0 to 10 minutes       Operating parameters     Oto 10 minutes     Initialisation       O                   |                                            |                      |                 |                         |
|----------------------------------------------------------------------------------------------------|--------------------------------------------|----------------------|-----------------|-------------------------|
| Operating parametersModem initialisation AT<br>commandInitialisation buffer 1HTML page30 charactersModem initialisation AT<br>commandInitialisation buffer 2HTML page30 charactersModem initialisation AT<br>commandInitialisation buffer 3HTML page30 charactersModem initialisation AT<br>commandInitialisation buffer 3HTML page30 charactersModem initialisation AT<br>commandNumbering bufferHTML page30 charactersModem initialisation AT<br>commandNumbering bufferHTML page30 charactersModem initialisation AT<br>commandNumbering bufferHTML page30 charactersModem initialisation AT<br>commandNumbering bufferHTML page30 charactersModem initialisation AT<br>commandNumbering bufferHTML page0 charactersModem initialisation AT<br>commandInitial sationMTML page30 charactersModem initialisation AT<br>commandInitial sationHTML pageVesInitialisationInitial sationHTML pageVesInitialisationInitial sationHTML page0 to 10 minutesInitial sationHTML page0 to 10 minutesInitial sationHTML page0 to 10 minutesInitial sationHTML page0 to 10 minutesInitial sationHTML page0 to 10 minutesInitial sationHTML page0 to 10 minutesInitial sationInitial sationInitial sationInitial sationHTML page0 to 10 mi                                                                                                    | RTS post-activation time                   | HTML page            | 0 to 2550ms     |                         |
| Initialisation buffer 1       HTML page       30 characters       Modem initialisation AT command         Initialisation buffer 2       HTML page       30 characters       Modem initialisation AT command         Initialisation buffer 3       HTML page       30 characters       Modem initialisation AT command         Initialisation buffer 3       HTML page       30 characters       Modem initialisation AT command         Initialisation buffer 3       HTML page       30 characters       Modem initialisation AT command         Numbering buffer       HTML page       30 characters       Modem initialisation AT command         Numbering buffer       HTML page       30 characters       Modem initialisation AT command         Line pick-up authorisation       HTML page       30 characters       Modem initialisation AT command         Line pick-up authorisation       HTML page       Yes       No       Initialisation AT command         Inte delay before hang-up       HTML page       Ves       No       Initialisation AT command         1 <sup>st</sup> alarm retransmission delay       HTML page       Ot to 10 minutes       Initialisation AT command         2 <sup>nd</sup> alarm retransmission delay       HTML page       0 to 10 minutes       Initialisation AT command         2 <sup>nd</sup> alarm retransmission delay       HTML page       0 to 10 minutes |                                            | Operating parameters |                 |                         |
| Operating parametersmaximumcommandInitialisation buffer 2HTML page30 charactersModem initialisation ATOperating parametersmaximumcommandInitialisation buffer 3HTML page30 charactersModem initialisation ATOperating parametersmaximumcommandNumbering bufferHTML page30 charactersModem initialisation ATOperating parametersmaximumcommandNumbering bufferHTML page30 charactersmaximumInitialisationHTML page30 charactersmaximumDeperating parametersModem initialisation ATcommandDeperating parametersNo                                                                                                    | Initialisation buffer 1                    | HTML page            | 30 characters   | Modem initialisation AT |
| Initialisation buffer 2     HTML page     30 characters     Modem initialisation AT       Operating parameters     maximum     command       Initialisation buffer 3     HTML page     30 characters     Modem initialisation AT       Operating parameters     30 characters     Modem initialisation AT       Numbering buffer     HTML page     30 characters     Modem initialisation AT       Numbering buffer     HTML page     30 characters     maximum       Initialisation     HTML page     30 characters     maximum       Deperating parameters     maximum     command       Line pick-up authorisation     HTML page     Yes       Operating parameters     No                                                                                                    |                                            | Operating parameters | maximum         | command                 |
| Operating parameters     maximum     command       Initialisation buffer 3     HTML page     30 characters     Modem initialisation AT       Operating parameters     maximum     command       Numbering buffer     HTML page     30 characters       Deperating parameters     maximum     command       Line pick-up authorisation     HTML page     Yes       Deperating parameters     No                                                                                                    | Initialisation buffer 2                    | HTML page            | 30 characters   | Modem initialisation AT |
| Initialisation buffer 3     HTML page     30 characters     Modem initialisation AT command       Operating parameters     maximum     command       Numbering buffer     HTML page     30 characters     command       Numbering buffer     HTML page     30 characters     maximum       Line pick-up authorisation     HTML page     Yes        Time delay before hang-up     HTML page     0 to 10 minutes       Operating parameters     0 to 10 minutes        Operating parameters     0 to 10 minutes        1st alarm retransmission delay     HTML page     0 to 10 minutes       Operating parameters     0 to 10 minutes        Operating parameters     0 to 10 minutes        Operating parameters     0 to 10 minutes                                                                                                    |                                            | Operating parameters | maximum         | command                 |
| Operating parameters     maximum     command       Numbering buffer     HTML page     30 characters     maximum       Deprating parameters     maximum     Imaximum     Imaximum       Line pick-up authorisation     HTML page     Yes     Imaximum       Time delay before hang-up     HTML page     0 to 10 minutes     Imaximum       1st alarm retransmission delay     HTML page     0 to 10 minutes     Imaximum       2 <sup>nd</sup> alarm retransmission delay     HTML page     0 to 10 minutes     Imaximum       Operating parameters     0 to 10 minutes     Imaximum     Imaximum                                                                                                    | Initialisation buffer 3                    | HTML page            | 30 characters   | Modem initialisation AT |
| Numbering buffer     HTML page     30 characters       Operating parameters     maximum       Line pick-up authorisation     HTML page     Yes       Operating parameters     No       Time delay before hang-up     HTML page     0 to 10 minutes       Operating parameters     0 to 10 minutes       Operating parameters     0 to 10 minutes       1st alarm retransmission delay     HTML page     0 to 10 minutes       Operating parameters     0 to 10 minutes       Operating parameters     0 to 10 minutes       Operating parameters     0 to 10 minutes       Operating parameters     0 to 10 minutes       Operating parameters     0 to 10 minutes                                                                                                    |                                            | Operating parameters | maximum         | command                 |
| Operating parameters     maximum       Line pick-up authorisation     HTML page     Yes       Operating parameters     No       Time delay before hang-up     HTML page     0 to 10 minutes       Operating parameters     0 to 10 minutes       Operating parameters     0 to 10 minutes       Operating parameters     0 to 10 minutes       1st alarm retransmission delay     HTML page     0 to 10 minutes       Operating parameters     0 to 10 minutes       Operating parameters     0 to 10 minutes       Operating parameters     0 to 10 minutes                                                                                                    | Numbering buffer                           | HTML page            | 30 characters   |                         |
| Line pick-up authorisation     HTML page     Yes       Operating parameters     No       Time delay before hang-up     HTML page     0 to 10 minutes       Operating parameters     0 to 10 minutes       Operating parameters     0 to 10 minutes       1st alarm retransmission delay     HTML page     0 to 10 minutes       Operating parameters     0 to 10 minutes       Operating parameters     0 to 10 minutes       Operating parameters     0 to 10 minutes       Operating parameters     0 to 10 minutes                                                                                                    |                                            | Operating parameters | maximum         |                         |
| Operating parameters     No       Time delay before hang-up     HTML page     0 to 10 minutes       Operating parameters     Operating parameters     0 to 10 minutes       1 <sup>st</sup> alarm retransmission delay     HTML page     0 to 10 minutes       Operating parameters     0 to 10 minutes     0 to 10 minutes       2 <sup>nd</sup> alarm retransmission delay     HTML page     0 to 10 minutes       Operating parameters     0 to 10 minutes     0 to 10 minutes                                                                                                    | Line pick-up authorisation                 | HTML page            | Yes             |                         |
| Time delay before hang-up     HTML page<br>Operating parameters     0 to 10 minutes       1 <sup>st</sup> alarm retransmission delay     HTML page<br>Operating parameters     0 to 10 minutes       2 <sup>nd</sup> alarm retransmission delay     HTML page<br>Operating parameters     0 to 10 minutes       Operating parameters     0 to 10 minutes       Operating parameters     0 to 10 minutes                                                                                                    |                                            | Operating parameters | No              |                         |
| Operating parameters     Operating parameters       1 <sup>st</sup> alarm retransmission delay     HTML page     0 to 10 minutes       Operating parameters     Operating parameters     0 to 10 minutes       2 <sup>nd</sup> alarm retransmission delay     HTML page     0 to 10 minutes       Operating parameters     0 to 10 minutes                                                                                                    | Time delay before hang-up                  | HTML page            | 0 to 10 minutes |                         |
| 1 <sup>st</sup> alarm retransmission delay     HTML page     0 to 10 minutes       Operating parameters     Operating parameters     0 to 10 minutes       2 <sup>nd</sup> alarm retransmission delay     HTML page     0 to 10 minutes       Operating parameters     0 to 10 minutes                                                                                                    |                                            | Operating parameters |                 |                         |
| Operating parameters       2 <sup>nd</sup> alarm retransmission delay     HTML page     0 to 10 minutes       Operating parameters     0 to 10 minutes                                                                                                    | 1 <sup>st</sup> alarm retransmission delay | HTML page            | 0 to 10 minutes |                         |
| 2 <sup>nd</sup> alarm retransmission delay     HTML page     0 to 10 minutes       Operating parameters     0                                                                                                    |                                            | Operating parameters |                 |                         |
| Operating parameters                                                                                                    | 2 <sup>nd</sup> alarm retransmission delay | HTML page            | 0 to 10 minutes |                         |
|                                                                                                    |                                            | Operating parameters |                 |                         |

## • Description of the Tetra parameters:

| Parameters                                   | Location             | Possibilities | Definitions |
|----------------------------------------------|----------------------|---------------|-------------|
| Transmission speed                           | HTML page            | 1200 to 38400 |             |
|                                              | Operating parameters | baud          |             |
|                                              | UI Display           |               |             |
| Parity                                       | HTML page            | Even          |             |
|                                              | Operating parameters | Odd           |             |
|                                              | UI Display           | None          |             |
| Flow control                                 | HTML page            | Xon/Xoff      |             |
|                                              | Operating parameters | Hardware      |             |
|                                              |                      | None          |             |
| Stop bits                                    | HTML page            | 1 or 2        |             |
|                                              | Operating parameters |               |             |
|                                              | UI Display           |               |             |
| Data bits                                    | HTML page            | 7 or 8        |             |
|                                              | Operating parameters |               |             |
|                                              | UI Display           |               |             |
| RTS pre-activation time                      | HTML page            | 0 to 2550ms   |             |
|                                              | Operating parameters |               |             |
| RTS post-activation time                     | HTML page            | 0 to 2550ms   |             |
|                                              | Operating parameters |               |             |
| Initialisation buffer 1                      | HTML page            | 30 characters | AT commands |
|                                              | Operating parameters | maximum       |             |
| Initialisation buffer 2                      | HTML page            | 30 characters | AT commands |
|                                              | Operating parameters | maximum       |             |
| Initialisation buffer 3                      | HTML page            | 30 characters | AT commands |
|                                              | Operating parameters | maximum       |             |
| Delay between initialisation buffers 1 and 2 | HTML page            | 0 to 99s      |             |
|                                              | Operating parameters |               |             |
| Tetra message header                         | HTML page            | 30 characters |             |
|                                              | Operating parameters | maximum       |             |

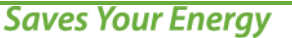

**C50719001-02 / 2006690** 19.09.2018 58(74)

On the "**Maintenance**" HTML page, protocol frame filtering is available via a drop-down menu. When frame filtering is set to "Yes", only valid frames are displayed in the "Protocol Trace" page.

#### • Description of additional module in the case of a version without protocol:

The additional In/Out module is used for:

- remote signalling (dry contacts)
- the reception of remote control orders by dry contact
- sending analogue values

It is intended for:

- 2 double remote controls
- 2 double remote signalling
- 8 single remote signalling
- 4 analogue values

It is used to:

- transmit the sensor status (SF6, current sensors, etc.)
- transmit the circuit breaker position
- transmit the status of the ASF automation
- transmit information (Abs V, local mode, etc.)
- receive remote control commands to open or close the circuit breaker
- receive remote control commands to turn ASF automation on/off
- send measurement information (current on each phase, supply voltage, etc.)

The values returned are related to the allocation of single and double remote signalling and analogue monitoring.

#### <u>Description of communication protocol parameters:</u>

See specific protocol document

#### <u>Recording of manoeuvres, signals, remote measurements:</u>

The product transmits remote signals (double & single remote signalling and remote monitoring) relating to the status of the cabinet and the HTA network. The remote signals can be configured via the PC interface. If a remote signal is alarmed, then its change of state automatically triggers its transmission by the cabinet to the control station.

**C50719001-02 / 2006690** 19.09.2018 59(74)

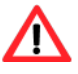

ENSTO

These events are only sent once after interrogation by the control station or spontaneously depending on the configuration

#### ✓ <u>Description of double remote signalling parameters:</u>

| Parameters                      | Location                 | Possibilities                | Definitions |
|---------------------------------|--------------------------|------------------------------|-------------|
| Position of the circuit breaker | HTML page                | Non-alarmed                  |             |
|                                 | Double remote signalling | Alarm on opening only        |             |
|                                 |                          | Alarm on closing only        |             |
|                                 |                          | Alarm on opening and closing |             |
|                                 |                          | Alarm delay: 1s to 9h:9m:9s  |             |
| ASF on/off                      | HTML page                | Non-alarmed                  |             |
|                                 | Double remote signalling | Alarm on opening only        |             |
|                                 |                          | Alarm on closing only        |             |
|                                 |                          | Alarm on opening and closing |             |
|                                 |                          | Alarm delay: 1s to 9h:9m:9s  |             |
| Unassigned                      | HTML page                | Non-alarmed                  |             |
|                                 | Double remote signalling |                              |             |

#### ✓ Description of single remote signalling parameters:

| Parameters                         | Location      | Possibilities               | Definitions                                 |
|------------------------------------|---------------|-----------------------------|---------------------------------------------|
| LV absent                          | HTML page     | Non-alarmed                 | Signals the absence of AC voltage           |
|                                    | Single remote | Alarm on appearance only    |                                             |
|                                    | signalling    | Alarm on disappearance only |                                             |
|                                    |               | Alarm on disappearance and  |                                             |
|                                    |               | appearance                  |                                             |
|                                    |               | Alarm delay: 1s to 9h:9m:9s |                                             |
| Local                              | same          | same                        | Signals whether the device is in local or   |
| Manual made also sal d             |               |                             | remote control mode.                        |
| Ivianual mode channel 1            | same          | same                        | Signals a manual manoeuvre or locking of    |
|                                    |               |                             | the device in the open or closed position.  |
| Urgent fault ext1                  | same          | same                        |                                             |
| Urgent fault ext2                  | same          | same                        |                                             |
| Non-urgent fault ext1              | same          | same                        |                                             |
| Non-urgent fault ext2              | same          | same                        |                                             |
|                                    |               |                             |                                             |
| Water level alarm                  | same          | same                        | Used for underground cabinets               |
| Door open                          | same          | same                        | Signals that the door is open (option)      |
| Reserve 3                          | same          | same                        |                                             |
| Reserve 4                          | same          | same                        |                                             |
|                                    |               |                             |                                             |
|                                    |               |                             |                                             |
| Earth fault in Current mode        | same          | same                        | Signals a fault current to earth            |
| Phase fault in Current mode        | same          | same                        | Signals a fault current between phases      |
| Earth or intra-phase current fault | same          | same                        | Signals a fault current to earth or between |
|                                    |               |                             | phases                                      |
| Green fault                        | same          | same                        | Only for directional fault management       |
| Red fault                          | same          | same                        | Only for directional fault management       |
| ASF on                             | same          | same                        |                                             |
| ASF off                            | same          | same                        |                                             |
| Fault signalling on                | same          | same                        |                                             |
| Fault signalling off               | same          | same                        |                                             |
| Switch closed channel A            | same          | same                        | Signals the closed position of the circuit  |

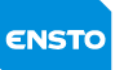

|                                 |      |      | breaker                                      |
|---------------------------------|------|------|----------------------------------------------|
| Switch open channel A           | same | same | Signals the open position of the circuit     |
|                                 |      |      | breaker                                      |
| Low pressure SF6                | same | same | Signals a low SF6 pressure (option)          |
| Persistent V absence            | same | same | Signals a V absence > 8h                     |
| Board failure                   | same | same | Signals a fault on a card in the cabinet     |
| Battery fault                   | same | same | Signals that the battery test has failed     |
| Disabling phone number          | same | same | Signals that the stored telephone number     |
|                                 |      |      | can no longer be used to communicate with    |
|                                 |      |      | the remote operating station.                |
| External load excessive current | same | same | Signals excessive current on external loads  |
|                                 |      |      | (Radio, etc.)                                |
| Equipment fault                 | same | same | Signals an equipment fault if one of the     |
|                                 |      |      | following faults is present: V absent,       |
|                                 |      |      | position discordance, battery fault, low SF6 |
|                                 |      |      | pressure, 12Vdc absent, battery not          |
|                                 |      |      | installed, etc. Displayed by the red         |
|                                 |      |      | "EQUIPMENT FAULT" indicator light            |
| Position discordance channel 1  | same | same | Signals discordance of the circuit breaker   |
|                                 |      |      | contacts position.                           |
| Unassigned                      | same | same |                                              |

This list of remote signals will vary depending on the cabinet configuration (type of fault detection, number of remote controllable channels, number of fault detectors)

#### ✓ <u>Remote measurements:</u>

The allocation of the remote measurements and counters is configurable using the **"Remote measurement programming"** HTML page. The list of remote measurements will vary depending on the cabinet configuration (measurement unit, 48V version, number of remote-control detection channels, etc.)

| Parameters                                | Location       | Definitions                                           |
|-------------------------------------------|----------------|-------------------------------------------------------|
| Cabinet V                                 | HTML page      | Value of the AC power supply voltage from the HV      |
|                                           | RM programming | transformer.                                          |
| U12V                                      | same           | Value of the 12V supply voltage                       |
| Average current channel X                 | same           | Average of currents on the 3 phases I1+I2+I3/3.       |
| Number of manoeuvres channel X            | same           | Number of circuit breaker manoeuvres                  |
| Number of earth faults channel X          | same           |                                                       |
| Number of faults between phases channel X | same           |                                                       |
| Number of ASF openings                    | same           | Number of openings performed by the ADA               |
|                                           |                | automation                                            |
| Number of poly-phase faults channel X     | same           | Only in directional detection                         |
| Number of red faults channel X            | same           | Only in directional detection                         |
| Number of green faults channel X          | same           | Only in directional detection                         |
| Phase 1 current channel X                 | same           | Instantaneous current on phase 1 (also visible on the |
|                                           |                | display)                                              |
| Phase 2 current channel X                 | same           | Instantaneous current on phase 2 (also visible on the |
|                                           |                | display)                                              |
| Phase 3 current channel X                 | same           | Instantaneous current on phase 3 (also visible on the |
|                                           |                | display)                                              |

Depending on the protocol used, the counters may be configurable in a special page accessible from the "Remote measurement programming" page. The list of counters is as follows:

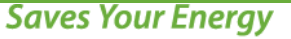

- Number of manoeuvres channel X
- Number of homopolar faults channel X
- Number of phase faults channel X
- Number of ASF openings
- Number of poly-phase faults channel X
- Number of red faults channel X
- Number of green faults channel X

If the measurement unit is present, the following values are added to the preceding list of remote measurements:

- True RMS value of the currents on each phase
- True RMS value of the individual upstream voltages on each phase
- True RMS value of the individual downstream voltages on each phase
- True RMS value of the combined upstream voltages on each phase
- True RMS value of the combined downstream voltages on each phase
- Total active power
- Active power on each phase
- Total reactive power
- Reactive power on each phase
- Total apparent power
- Apparent power on each phase
- Total power factor
- Power factor on each phase

The measurement unit is intended to detect faults and calculate the physical values of the network.

#### ✓ Auto sectionalizing function (ASF):

Turning on the Alarmed Decentralised Automation (ASF) is possible via the user or PC interfaces.

| Parameters   | Location                     | Possibilities | Definitions                         |
|--------------|------------------------------|---------------|-------------------------------------|
| ASF function | HTML page                    | Active        | Activate or deactivate the ASF      |
|              | ASF Automation configuration | Inactive      | function                            |
| Function     | HTML page                    | On            | Turns the automation service on/off |
|              | ASF Automation configuration | Off           | via: user or PC interface or remote |
|              | User interface               |               | control                             |
|              | Buttons                      |               |                                     |

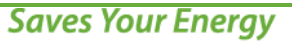

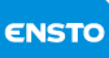

| ASF configuration            | HTML page                    | Valid         | Invalid deactivates the function on          |
|------------------------------|------------------------------|---------------|----------------------------------------------|
|                              | ASF Automation configuration | Invalid       | the specified channel (for a multi-          |
|                              |                              |               | channel cabinet).                            |
| Fault configuration (N)      | HTML page                    | Fault 1 to 7  | Opening of the circuit breaker after         |
|                              | ASF Automation configuration |               | the 1 <sup>st</sup> to 7 <sup>th</sup> fault |
| ASF Time delay (T4)          | HTML page                    | 0 to 9990ms   | Time between 2 faults for the fault to       |
|                              | ASF Automation configuration | by 10ms steps | be considered                                |
| Fault configuration          | HTML page                    | Red           | Defines the type of fault triggering         |
| (only in directional)        | ASF Automation configuration | Green         | opening                                      |
| ASF standby time delay (T2)  | HTML page                    | 15 to 80s     | Automation resets to the original            |
|                              | ASF Automation configuration |               | condition after the time delay               |
| ASF opening time delay (T3)  | HTML page                    | 1 to 3s       | Time delay for opening with respect          |
|                              | ASF Automation configuration |               | to the time when the ASF conditions          |
|                              |                              |               | are met.                                     |
| LV monitoring during opening |                              | Yes           | A 'yes' setting implies opening only if      |
|                              |                              | No            | the LV is not present.                       |

#### ✓ <u>Protocol tracing:</u>

Using the "Protocol trace" HTML page, it is possible to display the protocol frames in real time.

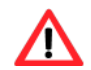

# Before starting the dialogue, you should press the "Connect" button.

It is possible to save the displayed frames in a TXT file. To do that:

- Stop frame acquisition by pressing "Disconnect"
- Save the frames by pressing "Save"

| ENSTO        |                       | <u>Back to main</u> |          | <b>*</b> |
|--------------|-----------------------|---------------------|----------|----------|
|              |                       | Protocole Frame     |          |          |
|              | Connect<br>Disconnect |                     |          |          |
|              | RAZ                   |                     |          |          |
|              |                       |                     | <b>.</b> |          |
|              | Disconnected          |                     |          |          |
|              |                       | <u>Back to main</u> |          | ~        |
| Disconnected |                       |                     | Internet |          |

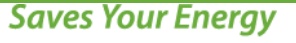

#### The format of the trace is as follows:

| 14:30:05:56 | ==> | 10496400AD16 |  |
|-------------|-----|--------------|--|

- The first column shows the time down to 1/100 of a second
- The second column shows the transmission direction
- The third column shows the frame content in hexadecimal
- ==> Indicates a frame sent by the cabinet
- <== Indicates a frame received by the cabinet

#### ✓ <u>Display of Dated Maintenance Event Recordings (EED):</u>

It is not possible to delete an event.

The cabinet records a stack of 1000 dated events that can be displayed on the **"Dated events"** HTML page . If the stack capacity is exceeded, the most recent events overwrite the oldest.

|                                         |                                                                                                    |                                                               | Barls to main                                                                                                    |  |  |  |  |
|-----------------------------------------|----------------------------------------------------------------------------------------------------|---------------------------------------------------------------|----------------------------------------------------------------------------------------------------|--|--|--|--|
|                                         |                                                                                                    |                                                               | Each to main                                                                                                    |  |  |  |  |
|                                         |                                                                                                    | Timestamp Events                                              |                                                                                                    |  |  |  |  |
|                                         |                                                                                                    |                                                               | Actualize                                                                                                    |  |  |  |  |
| 6                                       | Date Hour                                                                                                    | Reference                                                     | Description                                                                                                    |  |  |  |  |
| 1                                       | 01/02/12 09:28:21                                                                                                    | 17                                                            | AC power supply ON                                                                                                    |  |  |  |  |
| 2                                       | 01/02/12 08:57:57                                                                                                    | 17                                                            | AC power supply ON                                                                                                    |  |  |  |  |
| 3                                       | 01/02/12 08:57:04                                                                                                    | 275                                                           | Start equipment                                                                                                    |  |  |  |  |
| - 4                                     | 01/02/12 08:57:04                                                                                                    | 17                                                            | AC power supply ON                                                                                                    |  |  |  |  |
| 5                                       | 01/02/12 08:56:52                                                                                                    | 376                                                           | Equipment board fault                                                                                                    |  |  |  |  |
| 6                                       | 01/02/12 08:56:52                                                                                                    | 18                                                            | AC power supply OFF                                                                                                    |  |  |  |  |
| 7                                       | 01/02/12 08:55:22                                                                                                    | 275                                                           | Start equipment                                                                                                    |  |  |  |  |
|                                         | 01/02/12 08-55-22                                                                                                    | 17                                                            | AC power supply ON                                                                                                    |  |  |  |  |
| 8                                       | VA/VA/AR VUIDDIAR                                                                                                    |                                                               |                                                                                                    |  |  |  |  |
| 8                                       | 01/02/12 08:52:29                                                                                                    | 376                                                           | Equipment board fault                                                                                                    |  |  |  |  |
| 9                                       | 01/02/12 08:52:29<br>0 01/02/12 08:52:29                                                                                                    | 376                                                           | Equipment board fault<br>AC power supply OFF                                                                                                    |  |  |  |  |
| 8<br>9<br>1                             | 01/02/12 08:52:29<br>0 01/02/12 08:52:29<br>1 01/02/12 08:52:29<br>1 01/02/12 08:52:29                                                                                                    | 376<br>10<br>275                                              | Equipment board fault<br>AC power supply OFF<br>Start equipment                                                                                                    |  |  |  |  |
| 891                                     | 01/02/12 08:5512<br>01/02/12 08:52:29<br>05/02/12 08:52:29<br>1 01/02/12 08:52:29<br>2 01/02/12 08:52:29                                                                                                    | 376<br>10<br>275<br>17                                        | Eaulpment board fault<br>AC power supply OFF<br>Blart equipment<br>AC power supply ON                                                                                                    |  |  |  |  |
| 8911                                    | 01/02/12 08:52:29<br>01/02/12 08:52:29<br>1 01/02/12 08:52:29<br>2 01/02/12 08:52:29<br>3 01/01/12 18:26:20                                                                                                    | 376<br>10<br>275<br>17<br>376                                 | Reviewent baard facht<br>AC priver supph OPP<br>Start acujoment<br>AC priver supph ON<br>Reviewent baard fach                                                                                                    |  |  |  |  |
| 891111                                  | 01/02/12 08:52:29<br>0 01/02/12 08:52:29<br>1 01/02/12 08:52:29<br>2 01/02/12 08:52:29<br>2 01/02/12 08:52:29<br>3 03/02/12 08:52:29<br>4 01/01/12 18:26:20                                                                                                    | 376<br>10<br>275<br>17<br>376<br>18                           | Reupense baser Fuch<br>Ac power supply OPF<br>(Stef e suppoment<br>Ac power supply ON<br>(Reupense baser) Fuch<br>(Reupense baser) OPF                                                                                       |  |  |  |  |
| 8911111                                 | 01/02/12 08:52:29<br>0 01/02/12 08:52:29<br>1 01/02/12 08:52:29<br>2 01/02/12 08:52:29<br>3 01/02/12 08:52:29<br>3 01/01/12 18:26:20<br>4 02/01/12 18:26:20<br>5 01/01/12 17:29:00                                                                              | 376<br>10<br>275<br>17<br>376<br>18<br>275                    | Recipence band Ant<br>AC power waphy OPP<br>(Recent equations)<br>AC power waphy OP<br>AC power waphy OP<br>AC power waphy OPP<br>(Ac power waphy OPP<br>(Recent equations)                                                  |  |  |  |  |
| 8911111                                 | 0102/12 08:52:29<br>0 01/02/12 08:52:29<br>1 01/02/12 08:52:29<br>2 01/02/12 08:52:29<br>3 01/01/12 18:26:20<br>4 01/01/12 18:26:20<br>5 01/01/12 17:29:00<br>5 01/01/12 17:29:00                                                                               | 376<br>10<br>275<br>17<br>376<br>18<br>275<br>17              | Resignment band fash<br>Ale prior tangli (PF<br>Bist exceptionent<br>Ale source tangli (P)<br>Resignment band fash<br>Ale point response<br>Bist exceptionent<br>Ale point response) (P)                                     |  |  |  |  |
| 891111111111111111111111111111111111111 | 01/02/12 08:52:29<br>01/02/12 08:52:29<br>101/02/12 08:52:29<br>101/02/12 08:52:29<br>101/02/12 08:52:29<br>101/02/12 08:52:29<br>101/02/12 08:52:00<br>101/01/12 17:29:00<br>101/01/12 17:29:00<br>101/01/12 17:29:00                                          | 376<br>10<br>275<br>17<br>376<br>18<br>275<br>17<br>10        | Recipione Road Full<br>Recipione Road Full<br>State Recipione<br>Recipione Road Full<br>Recipione Road Full<br>Recipione Road Full<br>Recipione Road Full<br>Recipione Road Full<br>Recipione Road Off<br>Recipione Road Off |  |  |  |  |
| 891111111111111111111111111111111111111 | 0/10/11 0/01/01/01<br>0/10/11 0/01/01/01<br>0/10/11 0/01/01/01<br>0/10/11 0/01/01/01<br>0/10/11 0/01/01<br>0/10/11 0/01/01<br>0/10/11 0/01/01<br>0/10/11 0/01/01<br>0/10/11 0/10/01<br>0/10/11 0/10/01<br>0/10/11 0/10/01<br>0/10/11 0/10/01<br>0/10/11 0/10/01 | 376<br>10<br>275<br>17<br>376<br>18<br>275<br>17<br>10<br>376 | Reporter Ray for A<br>Segment Ray for A<br>Segment Ray for A<br>Segment Ray for A<br>Segment Ray for A<br>Segment Ray for A<br>Segment Ray for A<br>Segment Ray for A<br>Ray for A star of A<br>Segment Ray for A            |  |  |  |  |

Certain EEDs linked to events related to operation of the network and the cabinet can be transmitted by remote control. The list of these EEDs is given in the appendix (§ 6.2).

The format of the list of dated events is as follows:

| Event number | Date/Time | Reference | Description |
|--------------|-----------|-----------|-------------|
|              |           |           |             |

It is possible to save this summary into a TXT file using the "Save as" button.

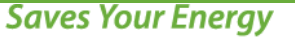

**C50719001-02 / 2006690** 19.09.2018 64(74)

#### ✓ Display and recording of the identification of the product circuit boards:

The **"Maintenance"** HTML page can display and record the identification (board name, part number, software version) of each circuit board. It is possible to save this summary into a TXT file

|              |                                           |           | the contract |   |                                     |
|--------------|-------------------------------------------|-----------|--------------|---|-------------------------------------|
| http://192.1 | 68.0.1 - Ensto - Microsoft Internet Explo | vrer      |              |   |                                     |
| енето        |                                           |           |              |   | Program and version                 |
|              | Control Box Configuration                 |           |              |   | Configuration<br>Control box        |
|              | Board name                                | Reference | Software     |   |                                     |
|              | Central Processing Unit                   | 2005012   | PR154 V1.8   |   |                                     |
|              | Display board                             | 2005010   | PR144 V1.1   |   | Battery                             |
|              | Charger board                             | 2004993   | PR142 V1-2   |   |                                     |
|              | Fault current detection board channel A   | 2006207   | PR149 V1.1   |   | Commissioning                       |
|              | Save                                      |           |              | _ | Date of commissioning :<br>11/06/13 |
|              |                                           |           |              |   |                                     |

#### ✓ Configuration method using a factory file:

using the "Save as" button.

To simplify the commissioning phase for the equipment, it is possible to use factory files stored on the PC.

On the **"Read/Write parameters from/to a file"** HTML page click the **"Config PC ITI"** button. A window will appear allowing you to open the factory file to transfer. When the operation is complete, a window will be displayed indicating that configuration has succeeded.

**C50719001-02 / 2006690** 19.09.2018 65(74)

# 4.3. Upgrade with new functions

On request, this cabinet can be customised with the modules below.

#### 12V/48V converter card

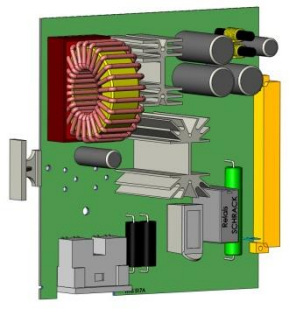

To be used with a 48V motor

#### Door switch module

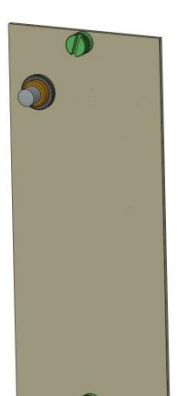

Signals to the control station whether the door is open or closed

#### Heater 100W

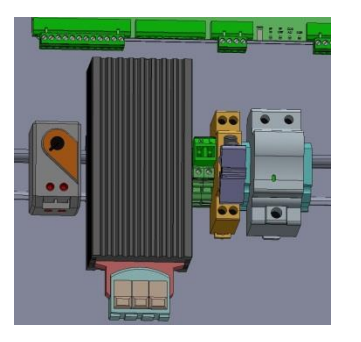

Maintains a sufficient temperature inside the insulated cabinet to allow it to be used down to -50°C

# Lighting and door switch module

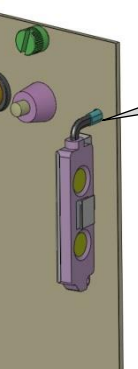

Door closed,

light off

Lighting on/off

Lights the cabinet user interface in low light conditions while signalling to the operating station whether the cabinet door is open or closed

# Anti-condensation 50W

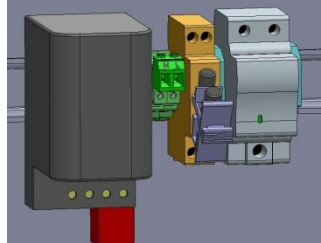

Reduces condensation due to temperature variations inside the cabinet

**C50719001-02 / 2006690** 19.09.2018 66(74)

# **5** Maintenance

# 5.1. Preventive

#### **Equipment internal fault visualization**

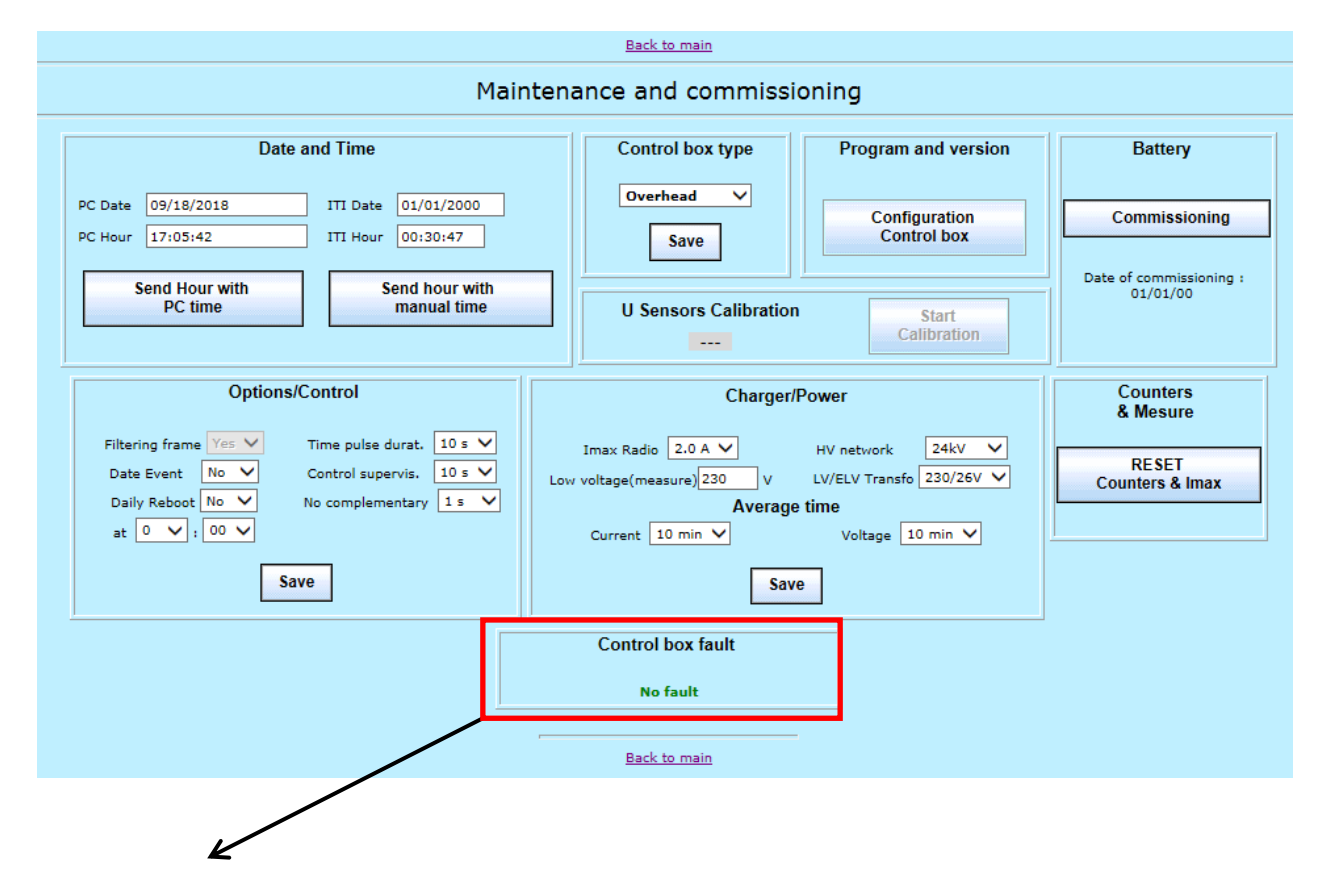

See appendices 6.2 to visualize the fault list

**C50719001-02 / 2006690** 19.09.2018 67(74)

# 5.2. Corrective

ENSTO

#### Locating of protection fuses

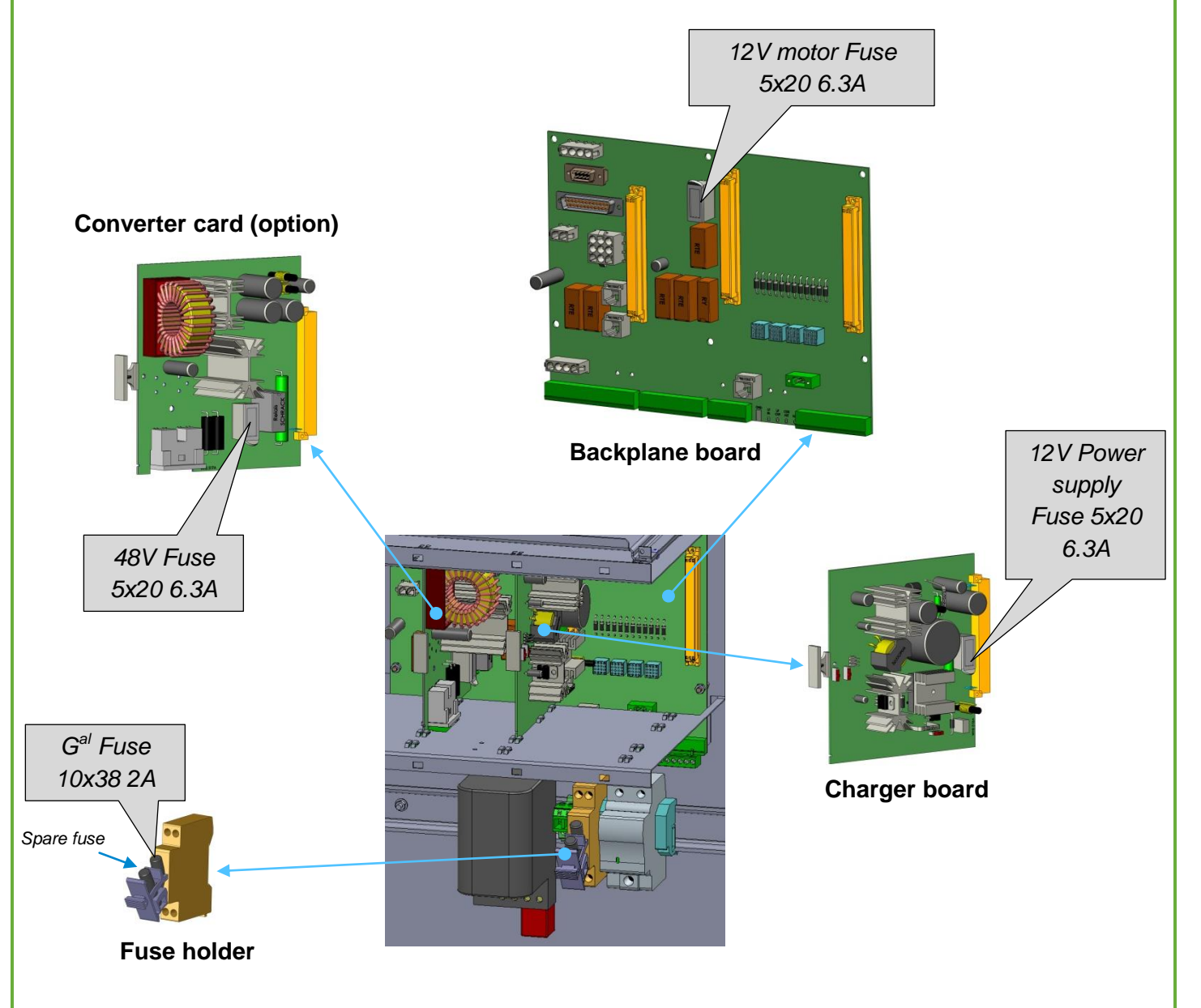

# **6** Appendices

# 6.1. List of Dated Maintenance Event Recordings (EED)

RS = Remote Signalling RC = Remote Control APSS = Automatic Power Source Switching N° Description 0 Lack of AC V > 2H 1 Charger anomaly Non Urgent RS 2 Prolonged lack of AC Voltage 3 Telephone number failed Non Urgent RS 4 Loss of EEMD Non Urgent RS 5 Local start RS 6 Local end RS 7 Start 12V DC anomaly Urgent RS 8 End 12V DC anomaly 9 Start electric control power supply anomaly Urgent RS 10 End electric control power supply anomaly 11 Start AC power anomaly Urgent 12 End AC power anomaly 13 Start autonomous source anomaly Urgent RS 14 End autonomous source anomaly 15 Start Autonomous source backup 16 End Autonomous source backup -17 Presence V RS 18 Absence V - RS 19 to 26 Red fault channel X RS 27 to 34 Green fault channel X RS 35 to 42 Poly-phase fault channel X RS 43 Radio in permanent transmission Urgent RS 44 to 51 Selection channel x for manoeuvre 52 to 59 Request for manual open channel x RC 60 to 67 Request for manual close channel x RC 68 to 75 Request for remote control open channel x RC 76 to 83 Request for remote control close channel x RC 84 to 91 HTA circuit breaker open channel x RS 92 to 99 HTA circuit breaker closed channel x RS 100 to 107 Start of neutralisation channel x 108 to 115 End of neutralisation channel x RS 116 to 123 Start signalling circuit breaker closed channel x "heart-beat" 124 to 131 End signalling circuit breaker closed channel x "heart-beat" 132 to 139 Start signalling circuit breaker open channel x "heart-beat" 140 to 147 End signalling circuit breaker open channel x "heart-beat" 148 to 155 Start signalling Command Neutralised Channel x "heart-beat" 156 to 163 End signalling Command Neutralised Channel x "heart-beat" 164 to 171 Start signalling HTA presence channel x "heart-beat" 172 to 179 End signalling HTA presence channel x "heart-beat" 180 Start signalling urgent external fault "heart-beat" 181 End signalling urgent external fault "heart-beat" 182 Start signalling non-urgent external fault "heart-beat" 183 End signalling non-urgent external fault "heart-beat" 184 Start signalling external locking permutation "heart-beat" 185 End signalling external locking permutation "heart-beat"

<sup>186</sup> Start signalling water level fault "heart-beat"

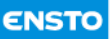

187 End signalling water level fault "heart-beat" 188 to 195 ADA configuration channel x 196 to 203 ADA configuration channel x green fault 204 to 211 ADA configuration channel x red fault 212 ADA function activation 213 ADA function deactivation 214 Start ADA local RS 215 Stop ADA local RS 216 Start ADA by remote RS 217 Stop ADA by remote RS 218 to 225 Request for ADA open channel x RC 226 to 233 Fault opening by ADA channel x 234 APSS configuration: simplified automation 235 APSS configuration: full automation 236 Declaration Src1 = channel x, y,  $\$ 237 Declaration Src2 = channel x, y,  $\$ 238 Switching direction = Src1 -> Src2 239 Switching direction = Src1 <-> Src2 240 Switching direction = Src1 <- Src2 241 APSS function activation 242 APSS function deactivation 243 Start APSS local RS 244 Stop APSS local RS 245 Start APSS by remote RS 246 Stop APSS by remote RS 247 Absence of voltage Src1 248 Presence of voltage Src1 249 Absence of voltage Src2 250 Presence of voltage Src2 251 Start of Switching in progress 252 End of Switching in progress 253 Start of locking switching 254 End of locking switching 255 Abandon switching Urgent RS 256 to 263 Request for open channel x by APSS RC 264 to 271 Request for close channel x by APSS RC 272 Open fault Src active APSS 273 Close fault Src backup APSS 274 Reset 275 Equipment start 276 Display test 277 Appearance of urgent external fault Urgent RS 278 Disappearance of urgent external fault 279 Appearance of non-urgent external fault Non-urgent RS 280 Disappearance of non-urgent external fault 281 Appearance of water level fault RS 282 Disappearance of water level fault RS 283 to 290 HTA presence channel x (functional unit info) 291 to 298 HTA absence channel x (functional unit info) 299 to 306 HTA presence channel x (voltage sensor info) 307 to 314 HTA absence channel x (voltage sensor info) 315 to 322 Electronic fault tcd channel x 323 to 324 Electronic fault on wiring board x 325 to 332 Fault board in default channel 333 Eeprom parameter in fault 334 fuse 48V in fault 335 Default on fault voltage detector 1 336 Default on fault voltage detector 2 337 Default on display board 338 Default on converter board 339 to 346 Default on mesure station channel x 347 modem fault 1 348 modem fault 2 349 UC board in fault 350 Start SPS level water 351 Start warning door open 352 12V motor fuse failure 353 End SPS level water

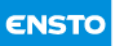

354 End warning door open 355 End12V motor fuse failure 356 Initialization voltage board 357 Failure initialization voltage board 358 Initialization voltage board 2 359 Failure initialization voltage board 2 360 telealarme fault 361 Appearance SF6 low pressure 362 Disappearance SF6 low pressure 363 Modem2 Disabling phone number 364 Reset equipment 365 Reset bus 366 Reset protocol 367 Reset RTOS 368 Reset on exception 369 mac eeprom fault 370 fram fault 371 modem interface fault 372 temperature probe fault 373 horodator fault 374 Recording date and time 375 Date Event 376 Equipment board fault 377 Safety closing automatism activated 378 Safety closing automatism deactivated 379 to 406 free 407 Start signalling extern 2 urgent fault "heart-beat" 408 End signalling extern 2 urgent fault "heart-beat" 409 Start signalling extern 2 non urgent fault "heart-beat" 410 End signalling extern 2 non urgent fault "heart-beat" 411 Start signalling reserve 1 "heart-beat" 412 End signalling reserve 1 "heart-beat" 413 Start signalling reserve 2 "heart-beat" 414 End signalling reserve 2 "heart-beat" 415 Start signalling reserve 3 "heart-beat" 416 End signalling reserve 3 "heart-beat"

# 6.2. Fault list of maintenance screen

|                                | Fault equipment | Modem fault |
|--------------------------------|-----------------|-------------|
| Ualim fault                    | х               |             |
| 12V regulation fault           | х               |             |
| 48V fault                      | х               |             |
| battery fault                  | х               |             |
| Radio blocked                  | х               |             |
| Position discordance channel x | х               |             |
| SF6 low pressure               | х               |             |
| 12V motor fuse failure         | х               |             |
| charger board fault            | х               |             |
| eeprom parameter fault         | х               |             |
| mac eeprom fault               | х               |             |
| fram fault                     | х               |             |
| interface Led modem fault      | х               |             |
| temperature probe fault        | х               |             |

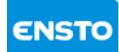

#### **C50719001-02 / 2006690** 19.09.2018 71(74)

| horodator fault                      | х |   |
|--------------------------------------|---|---|
| tcd fault channel x                  | х |   |
| wiring board fault x                 | х |   |
| dd board fault channel x             | х |   |
| Default on mesure station channel x  | х |   |
| Voltage board 1 not initialize       | х |   |
| voltage board 1 fault                | х |   |
| Voltage board 2 not initialize       | х |   |
| voltage board 2 fault                | х |   |
| commissioning of Battery not realize | х |   |
| display board fault                  | х |   |
| 16 I/O board fault                   | х |   |
| Phone Number out of use              |   | х |
| Internal Modem fault                 |   | х |
| Internal Modem 2 fault               |   | х |
| ASF opening fault channel x          |   |   |
| PASA permutation fault               |   |   |
| 48V fuse fault                       |   |   |

**C50719001-02 / 2006690** 19.09.2018 72(74)

# 7 Technical assistance

The company has an after-sales department to help with installation or repair of the equipment.

After sales contact:

ENSTO BAGNERES DE BIGORRE +33 (0)5 62 91 45 36
ENSTO

**C50719001-02 / 2006690** 19.09.2018 73(74)

## **8** End of Product life

For any question relating to the end of the product's life, contact the after-sales service with the technical details of the sub-assemblies and/or products to be recycled.

EnstoNovexia SAS

4PR-F8-G

Head Office

210, rue Léon Jouhaux - BP 10446 FR - 69656 Villefranche-sur-Saône Cedex Tel: +33 (0) 4 74 65 61 61 Fax: +33 (0) 4 74 62 96 57

**Export Sales Department** 

46 Bis, rue de la République FR – 92170 Vanves Tel.: +33 (0) 1 47 61 87 92 Fax: +33 (0) 1 47 61 90 15

After-sales department 33 av. du Général Leclerc – BP 323 FR – 65203 Bagnères-de-Bigorre Tel.: +33 (0)5 62 91 45 36Mobile: +33 (0)6 16 66 46 43Fax: +33 (0)5 62 91 45 30